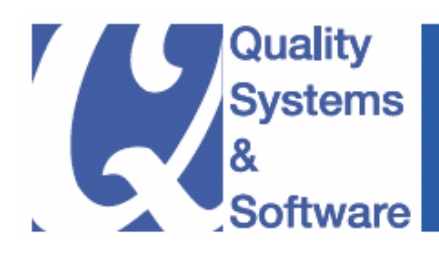

# Accomplish Segment Reporting using Document Splitting in the New GL

Mitresh Kundalia

#### **About the Company**

Quality Systems & Software (QS&S) is a leading business and technology consulting firm that enables companies to achieve their strategic business goals. QS&S specializes in delivering superior IT solutions using ERP systems, with special focus on SAP products.

While the strategic importance of ERP technology is crystal clear, companies still fail to reap all the benefits it offers. In fact, many firms continue struggle just to get their systems run. QS&S offers the expert experience required by companies to fully exploit their ERP investment.

QS&S helps fortune 1000 companies to achieve world-class performance with enablement of business and technology solutions. It uses Industry-wide best-practice configuration guides and proven implementation tools to integrate complex business processes with the ERP systems. With the combination of Quality of expertise from QS&S and strength of ERP systems, it enables companies realize enhanced efficiency, improved effectiveness and overall goals.

Visit www.QSandS.com to learn more about the offerings.

#### **About the Author**

Mitresh Kundalia heads the SAP practice division at Quality Systems & Software (QS&S). Mitresh is widely acknowledged as a leading SAP expert and has been through various SAP assignments, including strategic planning, fresh implementations, upgrades, post go-live support and production support projects. With an MBA degree in finance, Mitresh manages implementations of Financial and Logistics applications with a special focus on Management reporting, Profitability Analysis, New GL and Business Intelligence.

He has published more than 50 white papers and has spoken at more than 20 SAP conferences and events. He is also a technical advisor for SAP Financials Expert Magazine published by Wellesley Information Services.

You may reach him via e-mail at Mitresh@QSandS.com.

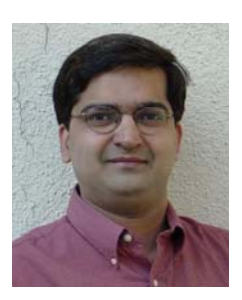

# Accomplish Segment Reporting using Document Splitting in the New GL

by Mitresh Kundalia Director - SAP Practice, Quality Systems & Software (QSandS.com)

### **Table of Contents**

| Background                                            | 2  |
|-------------------------------------------------------|----|
| Document Splitting - Basics                           | 2  |
| Document Splitting - Basic Steps                      | 4  |
| Passive Splitting                                     | 4  |
| Active Splitting - Rule-based Splitting               | 4  |
| Splitting Using Zero Balancing                        | 4  |
| Document Splitting - Important Elements               | 5  |
| Splitting Rules                                       | 5  |
| Item Category                                         | 5  |
| Business Transaction and Business Transaction Variant | 6  |
| Zero Balancing G/L Account                            | 6  |
| Splitting Method                                      | 6  |
| Document Splitting - How does it work?                | 7  |
| Document Splitting Example - Vendor Invoice           |    |
| Document Splitting Example - Vendor Payment           | 9  |
| Document Splitting Example – Zero-Balancing           | 11 |
| Document Splitting - End-user Perspective             |    |
| Document Splitting - Setting Up                       |    |
| Document Splitting - Tips and Tricks                  | 20 |
| Tip: Zero-Balancing Accounts                          | 20 |
| Tip: Document Simulation in the New GL                | 33 |
| Tip: Testing Document Splitting                       |    |
| Tip: Review Document Splitting Rules                  | 47 |
| Appendix: Brief Description of IAS 14 / IFRS 8        | 51 |

# Background

New General Ledger (or New GL) in the mySAP ERP system offers one of the most powerful features called as 'Document Splitting'. With Document Splitting, accounting line items are split according to specific characteristics. This way, you can create financial statements for entities such as 'Segments' and meet the legal requirements (for example, IAS requirements for segment reporting. Please refer to the appendix for brief background on IAS 14 standards for Segment Reporting.).

## **Document Splitting - Basics**

Let me construct the concepts of Document Splitting with a simple financial transaction of Vendor Invoice.

Say, you have a vendor invoice as depicted in **Figure 1**. Note that the vendor invoice has two expenses items for 10,000\$ with 1,000\$ Input Tax, totaling for 11,000\$.

- (1) Expense Item 1 for 8,000\$, with assigned Profit center to PC-1
- (2) Expense Item 2 for 2,000\$, with assigned profit center to PC-2.

| Account Description | Amount  | Profit Center |
|---------------------|---------|---------------|
| Vendor A/C          | -11,000 |               |
| Purchases 1         | 8,000   | PC-1          |
| Purchases 2         | 2,000   | PC-2          |
| Input Tax           | 1,000   |               |

Figure 1 Sample Vendor Invoice Accounting Entries

Now, if you are responsible for Profit Center PC-1 and wanted to analyze all the financial transactions for PC-1, you will not be able to do so completely, as the Vendor A/C and Input Taxes are not assigned any profit Centers. You cannot assign either of the Profit centers (PC-1 or PC-2) as these items are for combined balances, not for individual profit center items.

Now, looking more closely at the financial document, it is clear that the total expenses of 10,000.00 were in the ratio of 80%-20% between Profit center PC-1 and PC-2. So, according to the same calculations, even the Input Taxes should also be in the same ratio of 80%-20% between Profit center PC-1 and PC-2. Similarly, for the Vendor A/C item could be split in the same ratio too, as shown in **Figure 2**.

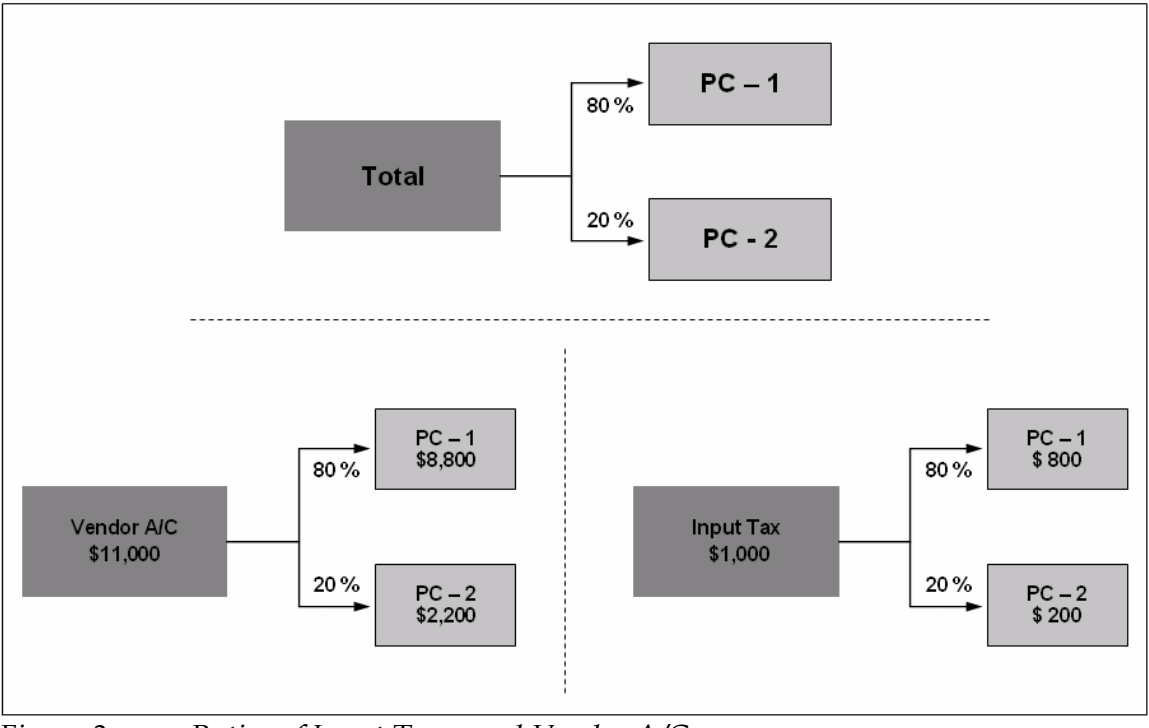

Figure 2 Ratios of Input Taxes and Vendor A/Cs

Using these calculations, the vendor invoice transaction from earlier scenario, will look something like as shown in **Figure 3**. If you were to actually post the vendor invoice as shown here, with multiple Input Tax and Vendor A/C items, you would actually be able to get the balanced financials reporting for Profit Center PC-1 (and PC-2 as well).

| Account Description | Amount | Profit Center |
|---------------------|--------|---------------|
| Vendor A/C          | -8,800 | PC-1          |
| Purchases 1         | 8,000  | PC-1          |
| Input Tax           | 800    | PC-1          |
|                     |        |               |
| Vendor A/C          | -2,200 | PC-2          |
| Purchases 2         | 2,000  | PC-2          |
| Input Tax           | 200    | PC-2          |

Figure 3 Sample Vendor Invoice with assigned Profit Centers

Bottom-line - instead of posting such vendor invoice as shown in the **Figure 1**, if you post the same vendor invoice as shown in **Figure 3**, you would be able to get the

balanced reporting for the individual profit centers. Your reporting problems, of reporting for the individual profit center, will be solved.

Sure, the reporting issue will be solved, but, how will you post this invoice with split accounting items, as shown in **Figure 3**? Manually? You expect the users to punch in the numbers in calculators, calculate the ratios and manually split these items? No way.

So, then the next question comes - couldn't this be done automatically? Let the users enter the vendor invoice transaction as usual as shown in **Figure 1** and system automatically split the vendor transaction as shown in **Figure 3**. Is it possible?

Guess what? Bingo! The answer is yes. The solution is called as Document Splitting and is available in the New GL.

## **Document Splitting - Basic Steps**

Now that you have understood the basic concepts behind the need of Document Splitting, let's explore the powerful features available in the New GL.

Document Splitting is basically divided into three steps: (1) Passive splitting, (2) Active Splitting and (3) Zero balancing.

## **Passive Splitting**

Passive Split is used especially during the clearing transactions (for example, payment transaction). The system creates a reference to the existing account assignments and these account assignments are used as basis for the line items to be split. **Note:** You cannot change the settings for passive splitting.

## Active Splitting – Rule-based Splitting

The system splits the documents on the basis of pre-defined splitting rules. The mySAP ERP system is already pre-delivered with many such pre-defined rules. If standard splitting rules are not sufficient or want to enhance the functionality, you can create your own splitting rules.

## Splitting Using Zero Balancing

Zero-Balancing the document ensures not only the document is balanced but also the document is balanced for the characteristics also. For example, the document is balanced

per the segment characteristic. You can define the characteristics which should be used for zero balancing.

Now, I am going to cover this document splitting in more details in the next few pages.

# **Document Splitting – Important Elements**

One of the basic purposes of Document Splitting is to help prepare fully-balanced financial statements below the company code level, for example, business line segments.

Document Splitting consists of various settings and building blocks.

## Splitting Rules

The central setting and the main building block is called as a Splitting Rule.

The splitting rules define two things: (i) which accounting items will be split and (ii) what calculations will be used to split, i.e. based on which accounting items.

In our example of Vendor Invoice, the Vendor and Input Tax items need to be split and we used the calculations of 80%-20% based on the Expense Items. So, the splitting rules for Vendor Invoice transaction will be

- (i) Vendor and Tax items are accounting items to be split and
- (ii) Expense items will be the base items.

Similarly, if you were to have a customer Invoice transaction, the splitting rules for would be

- (i) Customer items to be split and
- (ii) Revenue items to be the base items.

## Item Category

Basically, Item category is the grouping of the G/L Accounts. Instead of defining the splitting rules for all expense accounts individually, Item category groups all expense accounts (for example, 20000) together and you could have one rule for all the expenses.

Item Categories are already pre-defined in the system (shown later in Figure 13).

## **Business Transaction and Business Transaction Variant**

Business Transaction is a general break-down of the actual business process. Examples of the Business Transactions are Vendor Invoice, Customer Invoice, Cash Payment and more.

Business Transaction variant is a specific version of the business transaction provided by SAP. There are various Business Transaction variants already pre-defined in the New GL.

In Financial Accounting, various document types are linked to the Business Transactions and Business Transaction Variants.

## Zero Balancing G/L Account

If you want to balance the document on any additional characteristic (for example, profit center), so that system can post a balanced document, you may require to define a Zerobalancing G/L account as shown in **Figure 4**.

If the document on the left requires to be balanced for the profit center, it will need to be posted with a G/L account for zero-balancing the profit center as shown on the right.

|           |         |                  | Account Description               | Amount  | I |
|-----------|---------|------------------|-----------------------------------|---------|---|
| scription | Amount  | Profit<br>Center | A/C 1001                          | 123.45  | F |
|           | 123.45  | PC-1             | A/C 9999 – Zero Balancing account | -123.45 | I |
|           | -123.45 | PC-2             |                                   |         |   |
|           |         |                  | A/C 9999 – Zero Balancing account | 123.45  | F |
|           |         |                  | A/C 2002                          | -123.45 | ł |

Figure 4

Zero-balancing Account balances the document on Profit Center

## Splitting Method

Splitting Method is the main key to activate the splitting in the New GL. It's the main driver for splitting. In simple terms, it's the list of all splitting rules for all the business transactions. Technically, it is a collection of the splitting rules, business transactions, business transaction variants and more as pictorially depicted in **Figure 5**.

Note: The values and description in () brackets show the sample values for the vendor invoice example we have been using.

Note: New GL has a pre-defined splitting Method '0000000012', with pre-delivered splitting rules for various business transactions.

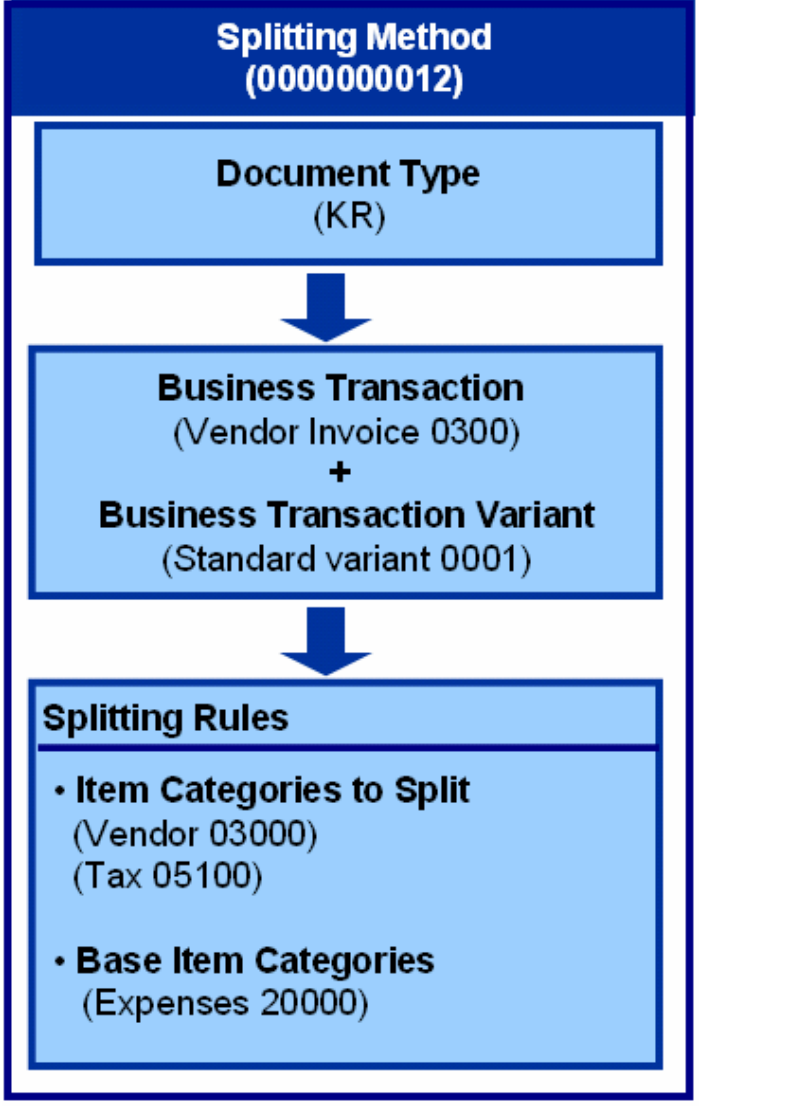

Figure 5

Schematic representation of the Document Splitting Method

## **Document Splitting - How does it work?**

Now, continuing with our example of Vendor invoice, let's review the financials transactions in the New GL.

## **Document Splitting Example - Vendor Invoice**

Say, you are posting a Vendor invoice (transaction **FB60**) to two expense accounts as shown in **Figure 6**.

| Enter Vend                                                                                                    | or Invoice                                                                                                    | : Com                                   | pany Cod                                                            | e 1000                    |              |                                                                                                    |                           |      |    |
|----------------------------------------------------------------------------------------------------|----------------------------------------------------------------------------------------------------|-----------------------------------------|---------------------------------------------------------------------|---------------------------|--------------|----------------------------------------------------------------------------------------------------|---------------------------|------|----|
| 🔒 Tree on                                                                                                    | Company Code                                                                                                    | 🔌 Hol                                   | ld 🙀 Simulate                                                       | 🛛 📙 Park 🥖                | Editing op   | tions                                                                                                   |                           |      |    |
| Transactn<br>Basic data                                                                                                    | R Invoi                                                                                                    | ce<br>)etails 🖌                         | Tax Notes                                                           | Local curre               | Ba<br>ncy    | I. 0,00                                                                                                 |                           | 000  | )  |
| Vendor<br>Invoice date<br>Posting Date<br>Document Type<br>Cross-CC no.<br>Amount<br>Tax amount<br>Tax amount<br>Text<br>Paymt terms<br>Baseline Date<br>Company Code | 1000<br>03.04.2007<br>03.04.2007<br>KR Vendor inv<br>11.000,00<br>1.000,00<br>New GL Splittin<br>14 Days 3 %, 3<br>03.04.2007<br>1000 IDES AG | Dice Dice Dice Dice Dice Dice Dice Dice | SGL Ind<br>Reference<br>EUR<br>11 11 (Input tax 1<br>%, 45 Days net | ]<br>Calculate tax<br>0%) |              | endor<br>Address<br>Firma<br>C.E.B. BERLIN<br>Kolping Str. 16<br>12001 Berlin<br>T 06894/556<br>Bank de | V<br>5<br>501-0<br>etails |      |    |
| 2 Items ( No en                                                                                                    | try variant selecte                                                                                                    | ed)                                     | And a second in second                                              |                           | 0            | In standard                                                                                             |                           | -    | -  |
| A17000 Du                                                                                                    | oft Text                                                                                                    | D/C<br>S. Dob: The                      | Amount in doc                                                       | Loc.curr.amo              | Cost center  | ODDD                                                                                                    | 1 0000                    | 1 ax |    |
| 473000 Pu                                                                                                    | etado                                                                                                    | S Deb 🗐                                 | 2 000 00                                                            | 2 000,00                  | 2100<br>2100 | 1402                                                                                                    | 20000                     | 11   | -5 |
|                                                                                                    | olaye                                                                                                    | S Deb 🛅                                 | 2.000,00                                                            | 0,00                      | 2100         | 1402                                                                                                    | 20000                     | 1 I  |    |
|                                                                                                    | <b>TTTTTTTTTTTTT</b>                                                                                                    |                                         |                                                                     | ED (0)                    |              |                                                                                                    |                           | · -  |    |

*Figure 6 Vendor Invoice (transaction FB60)* 

The active document splitting rules are applied and the document is split as shown in **Figure 7**.

It is important to recall that the Document splitting in the new GL gets the same results as we originally aimed from **Figure 3**. Instead of manually adjusting the financial transactions, traditionally done at the month-end, the same results are achieved real-time using the rule-based splitting in the New GL.

#### **Document Overview**

#### 🕄 🐼 Reset 🚺 Taxes 📮 Park 📮 Complete 🝞 🚔 🛜 🚱 🚱 Choose 🚱 Save 📓 🗊 🛃 📝 🗮 ABC 🚺

| I |               |                  |          |          |            |             |      |
|---|---------------|------------------|----------|----------|------------|-------------|------|
| I | Doc.Type : KR | ( Vendor invoice | ) Normal | document | t          |             |      |
| I | Doc. Number   |                  | Company  | code     | 1000       | Fiscal year | 2007 |
| I | Doc. date     | 03.04.2007       | Posting  | date     | 03.04.2007 | Period      | 04   |
| I | Calculate Tax |                  |          |          |            |             |      |
|   | Doc.currency  | EUR              |          |          |            |             |      |

| Itm | <mark>PK</mark> | Account | Account short text | Assignment | Tx  | Amount     | Cost Ctr | Profit Ctr | Segment |
|-----|-----------------|---------|--------------------|------------|-----|------------|----------|------------|---------|
| 1   | 31              | 1000    | C.E.B. BERLIN      |            | 1 I | 11.000,00- |          |            |         |
| 2   | 40              | 417000  | Purchased services |            | 1I  | 8.000,00   | 9030     | 9990       | 10000   |
| 3   | 40              | 473000  | Postage            |            | 1 I | 2.000,00   | 2100     | 1402       | 20000   |
| - 4 | 40              | 154000  | Input tax          |            | 1 I | 1.000,00   |          |            |         |

Figure 7A

Entry view

| Ger        | General Ledger Simulation |           |         |             |                                    |       |                          |       |               |         |         |  |  |
|------------|---------------------------|-----------|---------|-------------|------------------------------------|-------|--------------------------|-------|---------------|---------|---------|--|--|
|            | a                         | 7         |         | 🏂   🗗       | 🔁 🎩 🖪 🖪 🖪                          | 🎛 🖷 [ | 📲 🖪 🖻 Led                | ger 🖳 | Expert Mode   | e 👬 Cu  | irrency |  |  |
|            |                           |           |         |             |                                    |       |                          |       |               |         |         |  |  |
| Doci       | imer                      | ntDate (  | )4.04.2 | 2007        | Posting Date 04.04.                | 2007  | Fiscal Year              |       | 2007          |         |         |  |  |
| Curr       | renc<br>ency              | xe<br>V E | UR      |             | cross-co. code no.<br>Ledger Group |       | Posting Period<br>Ledger |       | 4<br>0L       |         |         |  |  |
|            |                           |           |         |             |                                    |       | -                        |       |               |         |         |  |  |
|            |                           |           |         |             |                                    |       |                          |       |               |         |         |  |  |
| Co         | ltm                       | L.item    | PK S    | G/L Account | G/L account name                   | Σ     | Amount                   | Curr. | Profit Center | Segment | 1       |  |  |
| 1000       | 1                         | 000002    | 31      | 160000      | AP-domestic                        |       | 8.800,00-                | EUR   | 9990          | 10000   |         |  |  |
| 1000       | 2                         | 000003    | 40      | 417000      | Purchased services                 |       | 8.000,00                 | EUR   | 9990          |         |         |  |  |
| 1000       | 4                         | 000006    | 40      | 154000      | Input tax                          |       | 800,00                   | EUR   | 9990          |         |         |  |  |
|            |                           |           |         |             |                                    | •     | 0,00                     | EUR   |               | 10000   | Д       |  |  |
| 1000       | 1                         | 000001    | 31      | 160000      | AP-domestic                        |       | 2.200,00-                | EUR   | 1402          |         |         |  |  |
| 1000       | 3                         | 000004    | 40      | 473000      | Postage                            |       | 2.000,00                 | EUR   | 1402          |         |         |  |  |
| 1000       | 4                         | 000005    | 40      | 154000      | Input tax                          |       | 200,00                   | EUR   | 1402          |         |         |  |  |
|            |                           |           |         |             |                                    | •     | 0,00                     | EUR   |               | 20000   | Д       |  |  |
| <u></u>    |                           |           |         |             |                                    | ••    | 0,00                     | EUR   |               |         |         |  |  |
| <b>D</b> ' | -                         | D         | 2       | 1 1 1       |                                    |       |                          |       |               |         |         |  |  |
| Figur      | e 7                       | В         | Gei     | neral Ledg  | ger view                           |       |                          |       |               |         |         |  |  |

Figure 7 Entry View and General Ledger view for Vendor Invoice

#### **Document Splitting Example - Vendor Payment**

Now, as a follow-up process, you can post the payment to the vendor and clear the vendor items. The payment document is split according to the passive document splitting rules for clearing and uses document split rules used in the original expense postings.

The payable lines (AP-domestic account 160000) are created through passive document splitting rules.

The Vendor Payment Document is split as shown in **Figure 8**. Again note that the system applied splitting rules appropriately.

| 1        | ē     | Displ      | ay D    | ocu     | mer              | nt: Data Ent       | ry Vi               | ew            |           |          |            |      |            |        |         |         |
|----------|-------|------------|---------|---------|------------------|--------------------|---------------------|---------------|-----------|----------|------------|------|------------|--------|---------|---------|
| <b>%</b> | ri '  | 3 🚨        | Т       | axes [  | Di               | splay Currency 🗏   | 🛛 Gen               | eral Ledger \ | View      |          |            |      |            |        |         |         |
| Data     | Entr  | View /     | ,       |         |                  |                    |                     |               |           |          |            | _    |            |        |         |         |
| Data     |       | t bluesb   | or 150  | 000000  | 10               | Compony Cod        | In [1               | 000           | Fiene     | Neer     |            | ſ    | 2007       |        |         |         |
| Duc      | umer  |            | er 156  | 04 000  | 70               | Company Coo        |                     | 4 04 0007     | Fisca     | i rear   |            |      | 2007       |        |         |         |
|          | umer  | nt Date    | 04.     | .04.200 | 11               | Posting Date       | t                   | 4.04.2007     | Perio     | a        |            |      | 4          |        |         |         |
| Refe     | erenc | e          |         |         |                  | Cross-CC no.       |                     |               |           |          |            | r    |            |        |         |         |
| Curr     | rency |            | EUF     | 2       |                  | Texts exist        |                     |               | Ledge     | er Group |            |      |            |        |         |         |
|          | A     | <b>B</b> N | 四日      |         |                  |                    |                     | a mai         |           | 1        |            |      |            |        |         |         |
|          |       |            |         |         |                  |                    |                     |               |           | <u> </u> | <b>T</b> . |      |            |        |         |         |
| C        | Itm   | PKSA       | Accoun  |         | vescrij          | ption              |                     |               | Amount    | Curr.    | IX         | C    | O Profit C | enter  | Segmer  | nt      |
| 1000     | 1     | 50 1       |         |         | чеπу са          | asn                |                     | 11            | 1.670,00- | EUR      | 41         |      | 0000       |        | 40000   |         |
|          | - 2   | 50 2       | 276000  |         | JISCOU<br>Natari | int received       |                     |               | 240,00-   | EUR      | 11         |      | 9990       |        | 10000   |         |
|          | 3     | 50 2       | 000     |         | JISCOU           | nt received        |                     |               | -00,00    | EUR      | 11         |      | 1402       |        | 20000   |         |
|          | 4     | 20 I       | 54000   | 2 10    | 2.E.B.           |                    |                     | 1             | 20.00     |          | 11         |      |            |        |         |         |
|          | 5     | 50 1       | 34000   | , II    | inputta          | IA                 |                     |               | 30,00-    | EOR      |            |      |            |        |         |         |
| Gei      | ner   | al Leo     | dgei    | r Sim   | ulat             | ion<br>A R D R C   | <u>ъ</u> П <b>в</b> |               |           | Pt Los   | -<br>nor   | . [  |            | t Mode | 1 1 1 C | irropcy |
|          |       | Telle      |         |         |                  |                    | -9 111              |               |           |          | Jyei       | Ľ    | an Exher   | i woue |         | inency  |
| Doc      | umen  | it Date (  | 14 04 2 | 2007    |                  | Posting Date       | N4 N4               | 2007          | Fiscal Ye | ar       |            |      | 2007       |        |         |         |
| Refe     | erenc | e          |         |         | (                | Cross-co. code no. | 0                   | 2000          | Posting   | Period   |            |      | 4          |        |         |         |
| Curr     | ency  | E          | EUR     |         | I                | Ledger Group       |                     |               | Ledger    |          |            |      | OL         |        |         |         |
|          |       |            |         |         |                  |                    |                     |               |           |          |            |      |            |        |         |         |
| Co       | ltm   | L.item     | PK S    | G/L Acc | ount             | G/L account name   |                     | Е             |           | Amoun    | t Ci       | Jrr. | Profit C   | enter  | Segment | -       |
| 1000     | 1     | 000002     | 50      | 100000  | )                | Petty cash         |                     |               | 8         | 3.536,00 | - El       | JR   | 9990       |        | 10000   | _       |
| 1000     | 2     | 000003     | 50      | 276000  | )                | Discount received  |                     |               |           | 240,00   | - El       | JR   | 9990       |        |         |         |
| 1000     | 4     | 000006     | 25      | 160000  | )                | AP-domestic        |                     |               | {         | 3.800,00 | EU         | JR   | 9990       |        |         |         |
| 1000     | 5     | 000008     | 50      | 154000  | )                | Input tax          |                     |               |           | 24,00    | - El       | JR   | 9990       |        |         |         |
|          |       |            |         |         |                  |                    |                     | •             |           | 0,00     | EU         | R    |            |        | 10000   | Д       |
| 1000     | 1     | 000001     | 50      | 100000  | )                | Petty cash         |                     |               | 1         | 2.134,00 | - El       | JR   | 1402       |        | 20000   |         |
| 1000     | 3     | 000004     | 50      | 276000  | )                | Discount received  |                     |               |           | 60,00    | - El       | JR   | 1402       |        |         |         |
| 1000     | 4     | 000005     | 25      | 160000  | )                | AP-domestic        |                     |               | 1         | 2.200,00 | EU         | JR   | 1402       |        |         |         |
| 1000     | 5     | 000007     | 50      | 154000  | )                | Input tax          |                     |               |           | 6,00     | - El       | JR   | 1402       |        |         |         |

÷

• •

Figure 8B General Ledger view for Vendor Payment

Figure 8 Entry view and General Ledger view for Vendor Payment

ᇟ

20000

묘

0,00 EUR

0,00 EUR

## Document Splitting Example – Zero-Balancing

If you want to prepare complete financials for a specific characteristic, then document splitting with Zero-balance option is required. After document splitting, system validates whether the document is zero-balanced for the selected characteristic. If it is not balanced, system creates a balancing entry using a Zero-balance clearing account.

Say, you have posted a re-post transaction as shown in **Figure 9**. Using Document splitting with Zero-balancing for characteristic 'SEGMENT', system posts the splitting document. Note that so that the document is balanced for the Segment, it needs to post additional clearing account too as explained in **Figure 4**.

# Document Overview Image: Complete Image: Complete Image: Choose Image: Choose

| Doc.Type : SA | ( G/L account doc | ument ) Norm: | al document |             |      |
|---------------|-------------------|---------------|-------------|-------------|------|
| Doc. Number   |                   | Company cod   | e 1000      | Fiscal year | 2007 |
| Doc. date     | 04.04.2007        | Posting dat   | e 04.04.200 | 97 Period   | 04   |
| Calculate Tax |                   |               |             |             |      |
| Doc.currency  | EUR               |               |             |             |      |
| Doc. Hdr Text | Zero-Balancing    |               |             |             |      |
|               |                   |               |             |             |      |

| Itm | <mark>PK</mark> | Account | Account short text       | Assignment | Tx | Amount                | Cost Ctr | Profit Ctr   | Segment        |
|-----|-----------------|---------|--------------------------|------------|----|-----------------------|----------|--------------|----------------|
| 1   | 40<br>50        | 100000  | Petty cash<br>Petty cash |            |    | 1.000,00<br>1.000,00- |          | 1005<br>1200 | 40000<br>10000 |

*Figure 9A Entry view for Zero-Balancing* 

### General Ledger Simulation

|                      | 8                    | 7                     |                | <b>⅔</b>   🗗 | 🔁 🎜 🖪 🔽 🗞 🚹                                               | 🎛 🖷      | 🖷 🖪 🖻 Led                               | ger 🖳 | Expert Mode     | Cu      | rrenc |
|----------------------|----------------------|-----------------------|----------------|--------------|-----------------------------------------------------------|----------|-----------------------------------------|-------|-----------------|---------|-------|
| Doct<br>Refe<br>Curr | umer<br>renc<br>ency | ntDate (<br>;e<br>/ E | )4.04.2<br>EUR | 2007         | Posting Date 04.04.<br>Cross-co. code no.<br>Ledger Group | 2007     | Fiscal Year<br>Posting Period<br>Ledger |       | 2007<br>4<br>0L |         |       |
| Co                   | ltm                  | L.item                | PK S           | G/L Account  | G/L account name                                          | Ε        | Amount                                  | Curr. | Profit Center   | Segment | 1     |
| 1000                 | 2                    | 000002                | 50             | 100000       | Petty cash                                                |          | 1.000,00-                               | EUR   | 1200            | 10000   |       |
| 1000                 |                      | 000003                | 40             | 194500       | Clearing w/ BA 0000                                       |          | 1.000,00                                | EUR   |                 |         |       |
|                      |                      |                       |                |              |                                                           | •        | 0,00                                    | EUR   |                 | 10000   | л     |
| 1000                 | 1                    | 000001                | 40             | 100000       | Petty cash                                                |          | 1.000,00                                | EUR   | 1005            |         |       |
| 1000                 |                      | 000004                | 50             | 194500       | Clearing w/ BA 0000                                       |          | 1.000,00-                               | EUR   |                 |         |       |
|                      |                      |                       |                | ·            |                                                           | •        | 0,00                                    | EUR   |                 | 40000   | Д     |
| <u></u>              |                      |                       |                |              |                                                           | ••       | 0,00                                    | EUR   |                 |         |       |
| Figur                | е 9.                 | В                     | Ger            | neral Ledg   | er View for Zero-Bi                                       | ılancing | r                                       |       |                 |         |       |

Figure 9 Entry View and General Ledger View for Zero-Balancing

## Document Splitting – End-user Perspective

Let me re-cap the basic end-user requirements, which I started in the beginning of the article, for document splitting. First, it should be automatic. The document splitting should automatically split the accounting items into multiple items without user-intervention. To be specific, in our example, the users should continue to post only one item to the Vendor account. The so-called 'Entry-view' will continue to show only one Vendor item. Within A/P Sub-ledger (for example, vendor items) also, it should still show one item for the vendor account as shown in **Figure 10**. But, when you to the Segment reporting within the New GL, you should be able to show two vendor line items (as per the splitting rules).

| Ven                            | Vendor Line Item Display                                              |                                  |            |      |            |   |        |                       |            |                  |       |            |                |
|--------------------------------|-----------------------------------------------------------------------|----------------------------------|------------|------|------------|---|--------|-----------------------|------------|------------------|-------|------------|----------------|
|                                |                                                                       | )     🛷 🥒 🚟                      | 🔤   🚰 🕼    | 0    | 871        | Ħ | •      | <b>B</b>   <b>B 9</b> | 6 🗉        |                  |       | Selections | Dispute Case   |
| Vendo<br>Compa<br>Name<br>City | Vendor 1000<br>Company Code 1000<br>Name C.E.B. BERLIN<br>City Berlin |                                  |            |      |            |   |        |                       |            |                  |       |            |                |
|                                | St                                                                    | Assignment                       | DocumentNo | Туре | Doc. Date  | S | DD     | Amount in             | doc.       | curr.            | Curr. | Clrng doc. | Text           |
|                                |                                                                       | 19000000002007                   | 1900000000 | KR   | 04.04.2007 |   | 4      |                       | 11.0       | 90,00-           | EUR   |            |                |
| Н                              |                                                                       | 19000069612004<br>19000079412004 | 1900005951 | KR   | 15.03.2004 |   | \$     |                       | 5.0<br>8 A | 90,00-<br>80 00- | EUR   |            | kent warenouse |
| Ľ                              |                                                                       | 19000079422004                   | 1900007942 | KR   | 01.08.2004 |   | E      |                       | 3.2        | 65,00-           | EUR   |            |                |
|                                |                                                                       | 19000091352004                   | 1900009135 | KR   | 15.04.2004 |   | 1<br>T |                       | 5.0        | 90,00-<br>96 00- | EUR   |            | Rent Warehouse |
| Ы                              |                                                                       | 51000006732002                   | 5100000682 | RE   | 23.01.2001 |   | 3      |                       | 6          | 96,00            | EUR   |            | MR8M           |
| *                              |                                                                       |                                  |            |      |            |   |        |                       | 32.2       | 65,00-           | EUR   |            |                |
| ** Account 1000                |                                                                       |                                  |            |      |            |   |        | 32.2                  | 65,00-     | EUR              |       |            |                |
| * * *                          | ***                                                                   |                                  |            |      |            |   |        |                       | 32.2       | 65,00-           | EUR   |            |                |

*Figure 10 Vendor Line Items showing one item* 

The great feature of the New GL is that it does not change the operative procedures from the user-perspective. In other words, there is practically no change to the entry procedures, but, at the same time, provides the break-down of accounting items to meet the specific reporting requirements. You can view the document two ways: (i) 'Entry View' as seen during the data-entry and (ii) 'General Ledger View', as seen with the Document Splitting.

#### Tip!

You can also simulate the General Ledger view before actually posting the document. The 'Document Simulate General Ledger' (via 'Document -> Simulate General Ledger') feature offers

- Very detailed information on how the system would post the document in the New GL
- o Useful information of the document splitting rules applied
- Log of errors/messages

# **Document Splitting - Setting Up**

Now, as you have understood, how the document splitting works along with the typical examples of transactions, let me delve into the details of configuration.

The Document Splitting configuration is available in the IMG at 'IMG -> Financial Accounting New -> General Ledger Accounting (New) -> Business Transactions -> Document Splitting', as shown in **Figure 11**.

| $\bigtriangledown$ |                    | Fina               | ancial | Accounting (New)                                                          |
|--------------------|--------------------|--------------------|--------|---------------------------------------------------------------------------|
| Þ                  |                    |                    | Finan  | al Accounting Global Settings (New)                                       |
| $\bigtriangledown$ |                    |                    | Gener  | al Ledger Accounting (New)                                                |
|                    | D                  |                    | Ma     | ister Data                                                                |
|                    | $\bigtriangledown$ |                    | Вс     | siness Transactions                                                       |
|                    |                    | D                  |        | G/L Account Posting - Enjoy                                               |
|                    |                    | $\bigtriangledown$ |        | Document Splitting                                                        |
|                    |                    |                    | - B    | Information on Document Splitting                                         |
|                    |                    |                    | B      | Classify G/L Accounts for Document Splitting                              |
|                    |                    |                    | B      | 🕒 Classify Document Types for Document Splitting                          |
|                    |                    |                    | - B    | 🚯 Define Zero-Balance Clearing Account                                    |
|                    |                    |                    | - B    | 🕒 Define Document Splitting Characteristics for General Ledger Accounting |
|                    |                    |                    | - B    | Define Document Splitting Characteristics for Controlling                 |
|                    |                    |                    | - B    | Define Post-Capitalization of Cash Discount to Assets                     |
|                    |                    |                    | ð      | Edit Constants for Nonassigned Processes                                  |
|                    |                    |                    | ð      | 🕒 Activate Document Splitting                                             |
|                    |                    | <                  | ~      | Extended Document Splitting                                               |
|                    |                    |                    |        | lnformation on Extended Document Splitting                                |
|                    |                    |                    |        | 🗟 🕒 Define Document Splitting Method                                      |
|                    |                    |                    |        | 🗟 🕒 Define Document Splitting Rule                                        |
|                    |                    |                    |        | 🌛 🕒 Assign Document Splitting Method                                      |
|                    |                    |                    |        | 🌛 🤀 Define Business Transaction Variants                                  |
| Figur              | e 1                | 1                  | C      | onfiguration for Document Splitting                                       |

#### • Classify the G/L accounts for document splitting

One of the first steps for configuring the document splitting is to assign the item categories to the G/L accounts for your Chart of Accounts.

Click on '**Classify the G/L accounts for document splitting**' and assign the item categories for the G/L accounts. Instead of assigning the item categories by individual accounts, it is recommended to use the range of accounts as shown in **Figure 12**. Recall that splitting rules have items categories for the items to be split and base category items.

| 💅 New Entries 🗈 🖃 🕼 🖪                                |           |                                                                                                    |                                                                                                    |                                                                                                    |                                                                                                    |  |  |  |  |
|------------------------------------------------------|-----------|----------------------------------------------------------------------------------------------------|----------------------------------------------------------------------------------------------------|----------------------------------------------------------------------------------------------------|----------------------------------------------------------------------------------------------------|--|--|--|--|
| Chart of Accts INT Chart of accounts - international |           |                                                                                                    |                                                                                                    |                                                                                                    |                                                                                                    |  |  |  |  |
|                                                      |           |                                                                                                    |                                                                                                    |                                                                                                    |                                                                                                    |  |  |  |  |
|                                                      |           |                                                                                                    |                                                                                                    |                                                                                                    |                                                                                                    |  |  |  |  |
|                                                      | Acct from | Account to                                                                                                    | Overrd.                                                                                                    | Cat.                                                                                                    | Description                                                                                                    |  |  |  |  |
|                                                      | 100000    | 113199                                                                                                    |                                                                                                    | 04000                                                                                                    | Cash Account [                                                                                                    |  |  |  |  |
|                                                      | 145099    | 145099                                                                                                    |                                                                                                    | 01000                                                                                                    | Balance Sheet Account                                                                                                    |  |  |  |  |
|                                                      | 154099    | 154099                                                                                                    |                                                                                                    | 01000                                                                                                    | Balance Sheet Account                                                                                                    |  |  |  |  |
|                                                      | 174000    | 174000                                                                                                    |                                                                                                    | 01000                                                                                                    | Balance Sheet Account                                                                                                    |  |  |  |  |
|                                                      | 194100    | 194100                                                                                                    |                                                                                                    | 01000                                                                                                    | Balance Sheet Account                                                                                                    |  |  |  |  |
|                                                      | 194500    | 194500                                                                                                    |                                                                                                    | 01000                                                                                                    | Balance Sheet Account                                                                                                    |  |  |  |  |
|                                                      | 199990    | 199999                                                                                                    |                                                                                                    | 01000                                                                                                    | Balance Sheet Account                                                                                                    |  |  |  |  |
|                                                      | 400000    | 419999                                                                                                    |                                                                                                    | 20000                                                                                                    | Expense                                                                                                    |  |  |  |  |
|                                                      | 470000    | 476000                                                                                                    |                                                                                                    | 20000                                                                                                    | Expense                                                                                                    |  |  |  |  |
|                                                      | 800000    | 800999                                                                                                    |                                                                                                    | 30000                                                                                                    | Revenue                                                                                                    |  |  |  |  |
|                                                      | 811000    | 811000                                                                                                    |                                                                                                    | 20000                                                                                                    | Expense                                                                                                    |  |  |  |  |
|                                                      | 884010    | 884010                                                                                                    |                                                                                                    | 30000                                                                                                    | Revenue                                                                                                    |  |  |  |  |
|                                                      | 888000    | 888000                                                                                                    |                                                                                                    | 30000                                                                                                    | Revenue                                                                                                    |  |  |  |  |
|                                                      | ha        | <ul> <li>New Entrie</li> <li>Acct from</li> <li>100000</li> <li>145099</li> <li>154099</li> <li>174000</li> <li>194100</li> <li>194500</li> <li>400000</li> <li>470000</li> <li>880000</li> <li>888000</li> </ul> | New Entries         Image           hart of Accts         INT         C           Acct from         Account to           100000         113199           145099         145099           154099         154099           174000         174000           194100         194100           194500         19999           400000         419999           470000         800999           811000         811000           884010         884010           888000         888000 | New Entries         Image: Constraint of Accts         INT         Chart of acc           hart of Accts         INT         Chart of acc           100000         113199 | New Entries         Image: Constant of Accts         Image: Constant of Accts         Image: Constant of A |  |  |  |  |

Figure 12 Assign Categories to the G/L Accounts

SAP system is already pre-delivered with the standard item categories as shown in **Figure 13**.

| Item Categor | y Description                               |
|--------------|---------------------------------------------|
| 01000        | Balance Sheet Account                       |
| 01001        | Zero Balance Posting (Free Balancing Units) |
| 01100        | Company Code Clearing                       |
| 01300        | Cash Discount Clearing                      |
| 02000        | Customer                                    |
| 02100        | Customer: Special G/L Transaction           |
| 03000        | Vendor                                      |
| 03100        | Vendor: Special G/L Transaction             |
| 04000        | Cash Account                                |
| 05100        | Taxes on Sales/Purchases                    |
| 05200        | Withholding Tax                             |
| 06000        | Material                                    |
| 07000        | Asset                                       |
| 20000        | Expense                                     |
| 30000        | Revenue                                     |
| 40100        | Cash Discount (Expense/Revenue/Loss)        |
| 40200        | Exchange Rate Difference                    |
| 80000        | Customer-Specific Item Category             |
| Figure 13    | Standard Item Categories for G/L accounts   |

#### • Classify document types for document splitting

So that every relevant financial transaction is considered for document splitting, you categorize the document types to specific business transaction variants. Standard SAP document types are already defined with appropriate values. Click on 'Classify document types for document splitting' to review the configuration and make appropriate changes for the custom document types as shown in **Figure 14**.

| Туре | Description          | Transact | Variant | Description           | Name       |  |
|------|----------------------|----------|---------|-----------------------|------------|--|
| 88   | Asset posting        | 0000     | 0001    | Unspecified posting   | Standard   |  |
| AB   | Accounting document  | 0000     | 0001    | Unspecified posting   | Standard   |  |
| AE   | Accounting document  |          |         |                       |            |  |
| AF   | Dep. postings        | 0000     | 0001    | Unspecified posting   | Standard   |  |
| AN   | Net asset posting    | 0000     | 0001    | Unspecified posting   | Standard   |  |
| C1   | Closing GR/IR accts  |          |         |                       |            |  |
| CI   | Customer invoice     |          |         |                       |            |  |
| СР   | Customer payment     |          |         |                       |            |  |
| DA   | Customer document    | 0200     | 0001    | Customer invoice      | Standard   |  |
| DB   | Cust.recurring entry |          |         |                       |            |  |
| DE   | Customer invoice     |          |         |                       |            |  |
| DG   | Customer credit memo | 0200     | 0001    | Customer invoice      | Standard   |  |
| DR   | Customer invoice     | 0200     | 0001    | Customer invoice      | Standard   |  |
| DZ   | Customer payment     | 1000     | 0001    | Payments              | Standard   |  |
| EU   | Conversion diff.Euro |          |         |                       |            |  |
| ЕX   | External number      | 0000     | 0001    | Unspecified posting   | Standard   |  |
| GF   | Subsequent adjustmnt |          |         |                       |            |  |
| JE   | G/L account posting  |          |         |                       |            |  |
| КА   | Vendor document      | 0300     | 0001    | Vendor invoice        | Standard   |  |
| KG   | Vendor credit memo   | 0300     | 0001    | Vendor invoice        | Standard   |  |
| KN   | Netvendors           | 0300     | 0001    | Vendor invoice        | Standard   |  |
| КР   | Account maintenance  | 1010     | 0001    | Clearing transactions | (¿Standard |  |
| KR   | Vendor invoice       | 0300     | 0001    | Vendor invoice        | Standard   |  |
| КZ   | Vendor payment       | 1000     | 0001    | Payments              | Standard   |  |
| ML   | ML settlement        | 0000     | 0001    | Unspecified posting   | Standard   |  |
| NB   | Vendor document      |          |         |                       |            |  |
| PR   | Price change         | 0000     | 0001    | Unspecified posting   | Standard   |  |

Change View "Classify FI Document Type for Document Splitting"

Figure 14 Classify FI Document Types

#### **o** Define Zero-balance clearing account

In this step, you define a G/L account which should be used for creating the zerobalancing splitting for the characteristics.

You will need a Zero-balance clearing account, as described in **Figure 15**. You may need to create this G/L account, if it already does not exist.

| Change View "Posting Key": Overview                                                                                                    |                                                             |                                                                                                    |                               |         |  |  |  |  |
|----------------------------------------------------------------------------------------------------|-------------------------------------------------------------|----------------------------------------------------------------------------------------------------|-------------------------------|---------|--|--|--|--|
| 💅 New Entries 🗈 🖃 🖪 🖪                                                                                                    |                                                             |                                                                                                    |                               |         |  |  |  |  |
| Dialog Structure           Image: Structure structure           Image: Structure structure struct | Item category 01001                                         |                                                                                                    |                               |         |  |  |  |  |
|                                                                                                    | Account Key Na                                              | ne                                                                                                  | Deb PK                        | Cred.PK |  |  |  |  |
|                                                                                                    | 000 Sta                                                     | ndard account for zero balance                                                                      | 40                            | 50      |  |  |  |  |
|                                                                                                    |                                                             |                                                                                                    |                               |         |  |  |  |  |
| Dialog Structure<br>▽                                                                                                    | Item category 0100<br>Chart of Accts INT<br>Account Key 000 | Zero Balance Posting (Free B     Chart of accounts - internation     Standard account for zero bala | alancing Units<br>nal<br>ance | )       |  |  |  |  |
|                                                                                                    | G/L Account<br>194500                                       | Short Text<br>Clearing w/ BA 0000                                                                   |                               |         |  |  |  |  |

*Figure 15 Zero-balancing G/L account required for clearing* 

#### o Define Document splitting characteristics for GL Accounting

In this configuration step, you define the characteristics for which the document splitting rules apply. Common examples would be Business Area, Profit Center, Segment and more as shown in **Figure 16**.

For these characteristics, additionally, you specify whether you want to have zerobalancing and also whether this characteristic is mandatory.

| C                                                     | S I S - S - S - S - S - S - S - S - S - S                              |              |               |                                                                                                    |  |  |  |  |  |  |
|-------------------------------------------------------|------------------------------------------------------------------------|--------------|---------------|----------------------------------------------------------------------------------------------------|--|--|--|--|--|--|
| С                                                     | Change View "Document Splitting Characteristic for General Ledgers": O |              |               |                                                                                                    |  |  |  |  |  |  |
| 64                                                    | 🎾 New Entries 🗈 🖶 😥 🖪 🖪                                                |              |               |                                                                                                    |  |  |  |  |  |  |
| Document Splitting Characteristic for General Ledgers |                                                                        |              |               |                                                                                                    |  |  |  |  |  |  |
|                                                       | Field                                                                  | Zero balance | Partner field | Mandatory Field                                                                                                    |  |  |  |  |  |  |
| $\square$                                             | GSBER Business Area                                                    |              | PARGB         |                                                                                                    |  |  |  |  |  |  |
|                                                       | PRCTR Profit Center                                                    |              | PPRCTR        |                                                                                                    |  |  |  |  |  |  |
|                                                       | SEGMENT Segment                                                        | 1            | PSEGMENT      | Image: A state of the state of the state |  |  |  |  |  |  |
|                                                       |                                                                        | 1            | Ĩ             |                                                                                                    |  |  |  |  |  |  |

Figure 16 Document Splitting Characteristics for GL

If you are planning to use 'Segment' a characteristic, you will need to define the segments in the IMG at Enterprise Structure as follows: 'IMG -> Enterprise Structure -> Definition -> Financial Accounting -> Define Segment' as shown in **Figure 17**. In this example, we have defined four segments based on the requirements.

| Change View "Segments for Segme |             |  |  |  |  |  |
|---------------------------------|-------------|--|--|--|--|--|
| 🎾 New Entries 👔 🛃 🐼 🛃 🖪         |             |  |  |  |  |  |
| Segments for Segment Reporting  |             |  |  |  |  |  |
| Segment                         | Description |  |  |  |  |  |
| 10000                           | Electronics |  |  |  |  |  |
| 20000                           | Toys        |  |  |  |  |  |
| 30000                           | Games       |  |  |  |  |  |
| 40000                           | Automobiles |  |  |  |  |  |
|                                 |             |  |  |  |  |  |
|                                 |             |  |  |  |  |  |

Figure 17 Define Segments in Enterprise Structure

# • Document Splitting Characteristics for CO / Define Post-capitalization of Cash Discounts to Assets

Optionally, you can define the document splitting characteristics for Controlling and define post-capitalization of Cash Discounts to Assets.

#### • Define Constants for Non-Assigned processes

Here you define default account assignments (for example, default segment) as shown in **Figure 18**. As the name suggests, default account assignments are used, when the system cannot determine the characteristic.

| Change View "Independent Constants": Overview |  |          |                  |  |  |  |  |
|-----------------------------------------------|--|----------|------------------|--|--|--|--|
| 🦻 New Entries 🗈 🖬 🕼 🖪 🖪                       |  |          |                  |  |  |  |  |
| Dialog Structure                              |  | Constant | Name             |  |  |  |  |
| Independent Constants Assignment of Values    |  | Z1000    | Constant Segment |  |  |  |  |
| Assignment of Profit Centers                  |  |          |                  |  |  |  |  |
|                                               |  |          |                  |  |  |  |  |

*Figure 18 Constant Values for Non-assigned processes* 

#### • Activate Document Splitting

Finally, in this configuration step, you activate the Document Splitting in the New GL as shown in **Figure 19**.

| 🎾 🐼 🔂 🛃 🛃        |                                                                  |  |  |  |  |  |  |  |
|------------------|------------------------------------------------------------------|--|--|--|--|--|--|--|
| Dialog Structure | Activate Document Splitting                                      |  |  |  |  |  |  |  |
|                  | Level of Detail       Image: Constant       Standard A/C Assgnmt |  |  |  |  |  |  |  |

#### Change View "Activate Document Splitting": Details

Figure 19 Activating Document Splitting

Standard SAP is pre-delivered with pre-defined splitting Method '0000000012', with predelivered splitting rules for various business transactions. Activate the document splitting by checking 'Splitting' and choosing the method.

Please note that the Activation of the document splitting is done at the client-level and you can always de-activate the document splitting for specific company codes.

**Recommendation**: During Testing/Development, it is recommended to test the document splitting one company code at-a-time to reduce the potential adverse impact to other company codes.

'Inheritance' indicator derives the characteristics in the document from the other line items. For example, when you create a customer invoice from a revenue item, the characteristics in the customer and tax lines are inherited automatically. Without inheritance, you will have needed to define the rules, for example, to achieve a zero balancing.

Once you activate the document splitting, you are all-set and ready to test your document splitting transactions!

#### • Optional Extended Document Splitting

Extended Document Splitting configuration settings are available if the existing settings are not sufficient or require enhancements. Using extended functions, you can define your own document splitting method, document splitting rules, Assigning Document Splitting Method and defining custom business transaction variants.

**Important Note:** Please note that these configuration settings are sensitive and utmost care should be taken.

#### Tip!

If you are creating your own document splitting rules, it is strongly recommended to review the existing rules carefully first as shown in **Figure 20** and then adapt to your requirements.

| ت ت                                 | S I S S S S S S S S S S S S S S S S |               |                                    |              |          |  |  |  |  |  |  |
|-------------------------------------|-------------------------------------|---------------|------------------------------------|--------------|----------|--|--|--|--|--|--|
| Change View "Header data": Overview |                                     |               |                                    |              |          |  |  |  |  |  |  |
| 🎾 🕄 New entries 👔 🗎                 | 🦻 🕄 New entries 🗈 🗊 🐼 🖶 🖪           |               |                                    |              |          |  |  |  |  |  |  |
| Dialog Structure                    |                                     |               | In the second second second        | t to store t | hannan 1 |  |  |  |  |  |  |
| ✓ G Header data                     | Method                              | Spi ransactn. | Business transaction               | variant      | Variant  |  |  |  |  |  |  |
| ✓ ☐ Item categories to be           | 0000000001                          | Splitti0000   | Unspecified posting                | 0001         | Standard |  |  |  |  |  |  |
| 🔚 Base item catego                  | 0000000001                          | Splittio100   | I ranster posting from P&L to B/S  | 0001         | Standard |  |  |  |  |  |  |
|                                     | 0000000001                          | Spiitti0200   | Customer invoice                   | 0001         | Standard |  |  |  |  |  |  |
|                                     | 0000000001                          | Splittie300   | Vendor Invoice                     | 0001         | Standard |  |  |  |  |  |  |
|                                     | 0000000001                          | Splitti 0400  | Bank account statement             | 0001         | Standard |  |  |  |  |  |  |
|                                     | 0000000001                          | Splitti0500   | Advance tax return (regular tax bu | 0001         | Standard |  |  |  |  |  |  |
|                                     | 0000000001                          | Splitti0600   | Goods Receipt for Purchase Orc     | 0001         | Standard |  |  |  |  |  |  |
|                                     | 000000001                           | Splitti 1000  | Payments                           | 0001         | Standard |  |  |  |  |  |  |
|                                     | 0000000001                          | Splitti 1010  | Clearing transactions (account r   | 0001         | Standard |  |  |  |  |  |  |
|                                     | 0000000001                          | Splitti 1020  | Resetting cleared items            | 0001         | Standard |  |  |  |  |  |  |
|                                     | 0000000002                          | Splitti 0000  | Unspecified posting                | 0001         | Standard |  |  |  |  |  |  |
|                                     | 0000000002                          | Splitti0100   | Transfer posting from P&L to B/S   | 0001         | Standard |  |  |  |  |  |  |
|                                     | 0000000002                          | Splitti 0200  | Customer invoice                   | 0001         | Standard |  |  |  |  |  |  |
|                                     | 0000000002                          | Splitti 0300  | Vendor invoice                     | 0001         | Standard |  |  |  |  |  |  |
|                                     | 0000000002                          | Splitti 0400  | Bank account statement             | 0001         | Standard |  |  |  |  |  |  |
|                                     | 0000000002                          | Splitti 0500  | Advance tax return (regular tax bu | 0001         | Standard |  |  |  |  |  |  |
|                                     | 0000000002                          | Splitti 0600  | Goods Receipt for Purchase Orc     | 0001         | Standard |  |  |  |  |  |  |
|                                     | 0000000002                          | Splitti 1000  | Payments                           | 0001         | Standard |  |  |  |  |  |  |
|                                     | 0000000002                          | Splitti 1010  | Clearing transactions (account r   | 0001         | Standard |  |  |  |  |  |  |
|                                     | 0000000002                          | Splitti 1020  | Resetting cleared items            | 0001         | Standard |  |  |  |  |  |  |
|                                     | 0000000012                          | Splitti 0000  | Unspecified posting                | 0001         | Standard |  |  |  |  |  |  |
|                                     | 0000000012                          | Splitti 0100  | Transfer posting from P&L to B/S   | 0001         | Standard |  |  |  |  |  |  |
|                                     | 000000012                           | Splitti 0200  | Customer invoice                   | 0001         | Standard |  |  |  |  |  |  |
|                                     | 000000012                           | Splitti 0300  | Vendor invoice                     | 0001         | Standard |  |  |  |  |  |  |
|                                     | 000000012                           | Splitti 0400  | Bank account statement             | 0001         | Standard |  |  |  |  |  |  |
|                                     | 0000000012                          | Splitti 0500  | Advance tax return (regular tax bi | 0001         | Standard |  |  |  |  |  |  |
|                                     | 0000000012                          | Splitti 0600  | Goods Receipt for Purchase Orc     | 0001         | Standard |  |  |  |  |  |  |
|                                     | 0000000012                          | Salitti 1000  | Payments                           | 0001         | Standard |  |  |  |  |  |  |

Figure 20

Document Splitting Rules

# **Document Splitting - Tips and Tricks**

## Tip: Zero-Balancing Accounts

Splitting using Zero-Balancing in the New GL ensures not only the document is balanced but also the document is balanced for the pre-define characteristics. For example, you can configure that the financial document is balanced for the characteristic "segment" also. You can pre-define the characteristics which should be used for zero balancing, for example, the segments to meet the legal reporting requirements of segment-reporting.

In simple terms, during the document splitting in the New GL, system posts additional clearing items, so that the document is balanced for these characteristics. In this article, I want to demonstrate some of the hidden secrets of how system manages zero-balancing. It is sometimes confusing how many additional items are created by the document splitting for zero-balancing. In this article, I want to clarify that confusion.

#### Zero-Balancing - Basics

Let's start with basics.

Say, you have a fairly simple example, say, you are entering a financial document as shown in **Figure 1**. The document is posted with two accounts account 100001 and 100002 and is a balanced document, i.e. total of all items equals zero. This document has a characteristic 'Segment' and the two lines have segments as 'SEG-1' and 'SEG-2' respectively.

| ltem | Account | Description | Amount | Segment |
|------|---------|-------------|--------|---------|
| 1    | 100001  | A/C 1       | 100    | SEG – 1 |
| 2    | 100002  | A/C 2       | -100   | SEG - 2 |

*Figure 1 A sample balanced financial document* 

Note that although the document is balanced as a whole, but, for the characteristic "segment" it is not balanced.

So, what if the requirement was to balance (i.e. zero balance) the document even for characteristic 'segment'?

In simple terms, the process of document splitting with zero-balancing even balances the same document for the characteristic 'segment'.

To achieve the zero-balancing even for the characteristic, system needs to add two socalled 'dummy' accounting items, with segment values as shown in **Figure 2**.

| ltem | Account | Description                 | Amount | Segment |
|------|---------|-----------------------------|--------|---------|
| 1    | 100001  | A/C 1                       | 100    | SEG – 1 |
| 2    | 100002  | A/C 2                       | -100   | SEG – 2 |
| 3    | 199999  | Zero-balancing clearing A/C | -100   | SEG – 1 |
| 4    | 199999  | Zero-balancing clearing A/C | 100    | SEG - 2 |

*Figure 2 Zero-balancing transaction* 

**Note:** All the items represented in bold are the ones created by Document splitting process.

If you observe carefully, although two additional items are created, it did not change the financial meaning of the original document. The dummy account 199999 was used just as a placeholder, because as per the accounting principles every item has to have an account number. The G/L account assigned to these additional items is called as 'Zero-Balance clearing account' and can be configured in the IMG.

Also note that it posted the segment values 'SEG-1' and 'SEG-2', in such a way that the totals of the characteristic 'Segment' is also zero as shown in **Figure 3**.

| ltem | Account | Description                 | Amount | Segment |
|------|---------|-----------------------------|--------|---------|
| 1    | 100001  | A/C 1                       | 100    | SEG – 1 |
| 3    | 199999  | Zero-balancing clearing A/C | -100   | SEG – 1 |
| 2    | 100002  | A/C 2                       | -100   | SEG – 2 |
| 4    | 199999  | Zero-balancing clearing A/C | 100    | SEG - 2 |

*Figure 3* Zero-balanced document for Segment

This is the technique SAP uses in the New GL to achieve document splitting with Zerobalance.

During the document splitting with zero-balancing, system may posts additional items using Zero-balancing clearing account with required characteristics in such a way that the document becomes balanced even for these characteristics.

#### Zero-Balancing - Simple example in SAP

Now as we have understood the basics of document splitting with zero-balancing, let's enter this transaction in the New GL.

Using transaction code **FB50**, let's enter the financial document as shown in **Figure 4**. The document is a fairly simple transaction with two items: First item debit for 100.00 assigned to account no 100001 and profit center 4100. Second item credit for 100.00 is assigned to account no 100002 and profit center 4200.

| Enter G/L Account Document: Company Code 1000                       |           |                     |             |         |     |               |         |   |
|---------------------------------------------------------------------|-----------|---------------------|-------------|---------|-----|---------------|---------|---|
| 📇 Tree on 🗐 Company Code 🍛 Hold 👯 Simulate 📙 Park 🥒 Editing options |           |                     |             |         |     |               |         |   |
| Basic data Details                                                  |           |                     |             |         |     |               |         |   |
|                                                                     |           |                     |             | Amount  | Inf | ormation /    |         |   |
| Document Date 06.04.2007 (                                          | Currency  | EUR                 |             | Total o | deb | ).            |         |   |
| Posting Date 06.04.2007                                             |           |                     |             | 100,0   | 10  |               | EUR     |   |
| Reference                                                           |           |                     |             |         |     |               |         |   |
| Doc.Header Text Zero-Balancing                                      |           |                     |             | Total ( | re  | d.            |         |   |
| Document Type SA G/L accou                                          | int docum | ent                 |             | 100,0   | 10  |               | EUR     |   |
| Cross-CC no.                                                        |           |                     |             |         |     |               |         |   |
| Company Code 1000 IDES AG I                                         | Frankfurt |                     |             | 000     |     |               |         |   |
|                                                                     |           |                     |             |         |     |               |         |   |
|                                                                     |           |                     |             |         |     |               |         |   |
| 2 Items ( No entry variant selected )                               |           |                     |             |         |     |               |         |   |
| St. G/L acct Short Text                                             | D/C       | Amount in doc.curr. | Loc.curr.am | ount    | Т   | Profit center | Segment | Т |
| ✓ 100001 Petty cash A/C 1                                           | S Deb 🖹   | 100,00              |             | 100,00  |     | 4100          | 10000   |   |
| ✓ 100002 Petty cash A/C 2                                           | H Crei    | 100,00              |             | 100,00  |     | 4200          | 20000   |   |
|                                                                     | 2         |                     |             | 0 00    |     |               |         |   |

*Figure 4 Financial Transaction with two different segments* 

The assignments to the segments are maintaining their respective profit center master records are as listed in **Table 1** and can be managed using transaction code **KE52** as shown in **Figure 5**.

| Profit Center | Segment |
|---------------|---------|
| 4100          | 10000   |
| 4200          | 20000   |
| 4300          | 30000   |
| 4400          | 40000   |

Table 1 Segment assignments for the profit centers

| Change Profit Center                                         |                                             |  |  |  |  |  |  |
|--------------------------------------------------------------|---------------------------------------------|--|--|--|--|--|--|
| 💽 Drilldown 🖳 Period of Examination 🕢 Change Validity Period |                                             |  |  |  |  |  |  |
| General Data                                                 |                                             |  |  |  |  |  |  |
| Profit Center                                                | 4100                                        |  |  |  |  |  |  |
| Controlling Area                                             | 1000 CO Europe                              |  |  |  |  |  |  |
| Validity period                                              | 01/01/2007 To 12/31/9999                    |  |  |  |  |  |  |
|                                                              |                                             |  |  |  |  |  |  |
| Basic data Indicators                                        | Company codes Address Communication History |  |  |  |  |  |  |
|                                                              |                                             |  |  |  |  |  |  |
| Descriptions                                                 |                                             |  |  |  |  |  |  |
| Profit Center                                                | 4100 Status Active 😪 🚰                      |  |  |  |  |  |  |
| Analysis Period                                              | 01/01/2007 to 12/31/9999                    |  |  |  |  |  |  |
| Name                                                         | Electronic products                         |  |  |  |  |  |  |
| Long Text                                                    | Electronic products                         |  |  |  |  |  |  |
|                                                              |                                             |  |  |  |  |  |  |
| Basic Data                                                   |                                             |  |  |  |  |  |  |
| User Responsible                                             |                                             |  |  |  |  |  |  |
| Person Respons.                                              | Linger                                      |  |  |  |  |  |  |
| Department                                                   | Products                                    |  |  |  |  |  |  |
| Profit Ctr Group                                             | H4010 Electronics Segment                   |  |  |  |  |  |  |
| Segment                                                      | 10000                                       |  |  |  |  |  |  |
|                                                              |                                             |  |  |  |  |  |  |

*Figure 5 Segment assignment for Profit Centers* 

As described above, using the document-splitting with Zero-balance, system splits the document with two additional items. The Entry view and the General Ledger view are as show in **Figure 6**. As expected, the document is now zero-balanced for the characteristic 'Segment' also.

| Document Overview                                                                                                    |            |    |                   |      |     |              |                |  |
|----------------------------------------------------------------------------------------------------|------------|----|-------------------|------|-----|--------------|----------------|--|
| 🕄 🐼 Reset 🚹 Taxes 📮 Park 📮 Complete 🚏 📥 🖓 🗞 Choose 🗞 Save 📓 😨 🖨 🖉 🗐                                                                                                    |            |    |                   |      |     |              |                |  |
| Doc.Type : SA ( G/L account document ) Normal document         Doc. Number       Company code       1000       Fiscal year       2007         Doc. date       06.04.2007       Posting date       06.04.2007       Period       04         Calculate Tax |            |    |                   |      |     |              |                |  |
| Itm PK Account Account short text                                                                                                    | Assignment | Tx | Amount            | Cost | Ctr | Profit Ctr   | Segment        |  |
| 1         40         100001         Petty cash A/C 1           2         50         100002         Petty cash A/C 2                                                                                                    |            |    | 100,00<br>100,00- |      |     | 4100<br>4200 | 10000<br>20000 |  |

Figure 6A Entry view

| Ger                  | General Ledger Simulation                                                                                       |        |      |             |                     |   |         |       |               |       |      |
|----------------------|----------------------------------------------------------------------------------------------------|--------|------|-------------|---------------------|---|---------|-------|---------------|-------|------|
|                      | 🕄 🔺 🖓 🌾 📓 🆓 🖓 🖓 🕼 🐨 🗞 🖪 🖓                                                                                       |        |      |             |                     |   |         |       |               |       |      |
|                      |                                                                                                    |        |      |             |                     |   |         |       |               |       |      |
| Docu<br>Refe<br>Curr | Document Date06.04.2007Fiscal Year2007ReferenceCross-co. code no.Posting Period4CurrencyEURLedger GroupLedger0L |        |      |             |                     |   |         |       |               |       |      |
| Co                   | ltm                                                                                                    | L.item | PK S | G/L Account | G/L account name    | E | Amount  | Curr. | Profit Center | Segme | nt 1 |
| 1000                 | 1                                                                                                    | 000001 | 40   | 100001      | Petty cash A/C 1    |   | 100,00  | EUR   | 4100          | 10000 |      |
| 1000                 |                                                                                                    | 000003 | 50   | 199999      | Zero-Balancing Clrg |   | 100,00- | EUR   |               |       |      |
|                      |                                                                                                    | -      |      |             |                     |   | 0,00    | EUR   |               | 10000 |      |
| 1000                 | 2                                                                                                    | 000002 | 50   | 100002      | Petty cash A/C 2    |   | 100,00- | EUR   | 4200          |       |      |
| 1000                 |                                                                                                    | 000004 | 40   | 199999      | Zero-Balancing Clrg |   | 100,00  | EUR   |               |       |      |
|                      |                                                                                                    |        |      |             |                     | • | 0,00    | EUR   |               | 20000 |      |
| <u></u>              |                                                                                                    |        |      |             |                     |   | 0,00    | EUR   |               |       |      |
| Figur                | e 61                                                                                                    | В      | Ger  | ieral Ledg  | er view             |   |         |       |               |       |      |

Figure 6 Entry View and General Ledger view

#### Zero-Balancing – Another Example

Let's take another example; this time, with three line items as shown in **Figure 7**. The three items are posted to three accounts 100001, 100002 and 100003 with Segments SEG-1, SEG-2 and SEG-3 respectively.

| ltem | Account | Description | Amount | Segment |
|------|---------|-------------|--------|---------|
| 1    | 100001  | A/C 1       | 100    | SEG – 1 |
| 2    | 100002  | A/C 2       | -60    | SEG – 2 |
| 3    | 100003  | A/C 3       | -40    | SEG - 3 |

Figure 7 Balanced Financial transaction

This document is zero-balanced as a whole. To zero-balance the document even for the segment, system will create additional items with zero-balancing clearing account.

#### Puzzle

Since, there are three different segments, to make it a zero-balanced for the segments, you would think that the system could create three additional items as shown in **Figure 8**. You would expect the three additional items could have the values as follows: (i) Amount -100 with Segment 'SEG-1', (ii) Amount '+60' with segment 'SEG-2' and (iii) Amount '+40' with segment 'SEG-3'.

Right?

| ltem | Account | Description                 | Amount | Segment |
|------|---------|-----------------------------|--------|---------|
| 1    | 100001  | AVC 1                       | 100    | SEG – 1 |
| 2    | 100002  | AVC 2                       | -60    | SEG – 2 |
| 3    | 100003  | AVC 3                       | -40    | SEG – 3 |
| 4    | 199999  | Zero-balancing clearing A/C | -100   | SEG – 1 |
| 5    | 199999  | Zero-balancing clearing A/C | 60     | SEG – 2 |
| 6    | 199999  | Zero-balancing clearing A/C | 40     | SEG – 3 |

Figure 8

SAP does not split the document as shown here

Not quite right. Be ready for a surprise.

Instead of posting three additional items, system actually posts four additional items and the document is split as shown in **Figure 9**.

The odd thing is that instead of one item for SEG-1 for -100.00, there are two different items for the segment 'SEG-1' with -60.00 and -40.00.

Specially note that the system posts two zero-balancing clearing items for segment 'SEG-1' of -60 and -40, instead of -100.

Sure, technically speaking both the **Figure 8** and **Figure 9** have the same end-results. In other words, both the documents are still zero-balanced for the characteristic 'Segment'.

Question is why did the system post four zero-balancing clearing items, instead of expected three items?

| ltem | Account | Description                 | Amount | Segment |
|------|---------|-----------------------------|--------|---------|
| 1    | 100001  | A/C 1                       | 100    | SEG – 1 |
| 2    | 100002  | A/C 2                       | -60    | SEG – 2 |
| 3    | 100003  | AVC 3                       | -40    | SEG – 3 |
| 4    | 199999  | Zero-balancing clearing A/C | -60    | SEG – 1 |
| 5    | 199999  | Zero-balancing clearing A/C | 60     | SEG – 2 |
| 6    | 199999  | Zero-balancing clearing A/C | -40    | SEG – 1 |
| 7    | 199999  | Zero-balancing clearing A/C | 40     | SEG – 3 |

*Figure 9 SAP splits the document as shown* 

| ltem | Account | Description                 | Amount | Segment |
|------|---------|-----------------------------|--------|---------|
| 1    | 100001  | A/C 1                       | 100    | SEG – 1 |
| 4    | 199999  | Zero-balancing clearing A/C | -60    | SEG – 1 |
| 6    | 199999  | Zero-balancing clearing A/C | -40    | SEG – 1 |
| 2    | 100002  | A/C 2                       | -60    | SEG – 2 |
| 5    | 199999  | Zero-balancing clearing A/C | 60     | SEG – 2 |
| 3    | 100003  | AVC 3                       | -40    | SEG – 3 |
| 7    | 199999  | Zero-balancing clearing A/C | 40     | SEG – 3 |

The same document is shown in **Figure 10**, with items re-arranged to show the document is balanced for the segment.

#### Answer

The answer to the question is system creates the zero-balancing clearing items for each combination of the segment and as well as the partner-segment also. Let me elaborate it.

Let's look at the transaction with items for segment 'SEG-1' more closely. To zerobalance the segment 'SEG-1', system posts two zero-balancing clearing items for each of the partner segments 'SEG-2' and 'SEG-3' respectively. So, to balance the segment 'SEG-1', it posts -60.00 for the partner segment 'SEG-2' and one more clearing item of '40.00 for partner segment 'SEG-3'. The system updates the partner-segment for the newly created zero-balancing items as shown in **Figure 11**.

| ltem | Account | Description                 | Amount | Segment | Partner<br>Segment |
|------|---------|-----------------------------|--------|---------|--------------------|
| 1    | 100001  | A/C 1                       | 100    | SEG – 1 | Jegment            |
| 2    | 100002  | A/C 2                       | -60    | SEG – 2 |                    |
| 3    | 100003  | A/C 3                       | -40    | SEG – 3 |                    |
| 4    | 199999  | Zero-balancing clearing A/C | -60    | SEG – 1 | SEG – 2            |
| 5    | 199999  | Zero-balancing clearing A/C | 60     | SEG – 2 | SEG – 1            |
| 6    | 199999  | Zero-balancing clearing A/C | -40    | SEG – 1 | SEG – 3            |
| 7    | 199999  | Zero-balancing clearing A/C | 40     | SEG – 3 | SEG – 1            |

*Figure 11 Zero-balancing using the partner-segment* 

Figure 10 Items Re-arranged to show the document is balanced for the Segment

**Important Note:** The document is zero-balanced the segment, not for the partner-segment.

Now In SAP, using transaction **FB50**, I will post the similar transaction as shown in **Figure 12**.

| -                  |                                               |          |                     |                 |      |               |         |        |  |  |  |
|--------------------|-----------------------------------------------|----------|---------------------|-----------------|------|---------------|---------|--------|--|--|--|
| Enter G/L A        | Enter G/L Account Document: Company Code 1000 |          |                     |                 |      |               |         |        |  |  |  |
| 📇 Tree on 🗐        | Company Coc                                   | ie 🔌 i   | Hold 🞇 Simulate     | 📙 Park 🖉 Editir | ng o | ptions        |         |        |  |  |  |
| Basic data Details |                                               |          |                     |                 |      |               |         |        |  |  |  |
|                    |                                               |          |                     |                 | Am   | ount Informat | tion    |        |  |  |  |
| Document Date      | 07.04.2007                                    | ' Cur    | rency EUR           |                 | Т    | otal deb.     |         |        |  |  |  |
| Posting Date       | 07.04.2007                                    | '        |                     |                 | 1    | 00,00         | EUF     | 2      |  |  |  |
| Reference          |                                               |          |                     |                 |      |               |         |        |  |  |  |
| Doc.Header Text    | Zero-Balanc                                   | ing Exam | ple 2               |                 | Т    | otal cred.    |         |        |  |  |  |
| Document Type      | SA G/L                                        | account  | document            |                 | 1    | 00,00         | EUF     | २      |  |  |  |
| Cross-CC no.       |                                               |          |                     |                 |      |               |         |        |  |  |  |
| Company Code       | 1000 IDE                                      | S AG Fra | nkfurt              |                 | C    | 00            |         |        |  |  |  |
|                    |                                               |          |                     |                 |      |               |         |        |  |  |  |
|                    |                                               |          |                     |                 |      |               |         |        |  |  |  |
| 3 Items ( No ent   | ry variant sele                               | cted )   |                     |                 |      |               |         |        |  |  |  |
| 📑 St G/L acct      | Short Text                                    | D/C      | Amount in doc.curr. | Loc.curr.amount | Т    | Profit center | Segment | Tax ju |  |  |  |
| 100001             | Petty cash A/                                 | S Deb 🛅  | 100,00              | 100,00          |      | 4100          | 10000   |        |  |  |  |
| 100002             | Petty cash A/(                                | HCrei🖺   | 60,00               | 60,00           |      | 4200          | 20000   |        |  |  |  |
| 100003             | Petty cash A/(                                | HCrei🖺   | 40,00               | 40,00           |      | 4300          | 30000   |        |  |  |  |
|                    |                                               |          | 1                   |                 |      |               |         |        |  |  |  |

*Figure 12 inancial transaction with three Segments* 

The document-splitting for zero-balancing the segment, the document is split as shown in **Figure 13** 

| Do                              | Document Overview                                                                                                    |                            |                                                          |            |    |                            |          |                      |                         |  |  |  |
|---------------------------------|----------------------------------------------------------------------------------------------------|----------------------------|----------------------------------------------------------|------------|----|----------------------------|----------|----------------------|-------------------------|--|--|--|
|                                 | 🕄 🐼 Reset 🚺 Taxes 📙 Park 📙 Complete 🍞 🚔 🖓 🏠 🧐 🏠 Choose 🗞 Save 📓 🔞 🕼 🕼 🔝 ABC 🚺                                                                                                    |                            |                                                          |            |    |                            |          |                      |                         |  |  |  |
| Doc<br>Doc<br>Cal<br>Doc<br>Doc | Doc.Type : SA ( G/L account document ) Normal document         Doc. Number       Company code       1000       Fiscal year       2007         Doc. date       07.04.2007       Posting date       07.04.2007       Period       04         Calculate Tax |                            |                                                          |            |    |                            |          |                      |                         |  |  |  |
|                                 |                                                                                                    |                            |                                                          |            |    |                            | ]        |                      |                         |  |  |  |
| Itm                             | РK                                                                                                    | Account                    | Account short text                                       | Assignment | Тx | Amount                     | Cost Ctr | Profit Ctr           | Segment                 |  |  |  |
| 1<br>2<br>3                     | 40<br>50<br>50                                                                                                    | 100001<br>100002<br>100003 | Petty cash A/C 1<br>Petty cash A/C 2<br>Petty cash A/C 3 |            |    | 100,00<br>60,00-<br>40,00- |          | 4100<br>4200<br>4300 | 10000<br>20000<br>30000 |  |  |  |

Figure 13A Entry View

| General Ledger Simulation                                                                                                    |          |            |    |              |                     |        |             |       |               |        |       |
|----------------------------------------------------------------------------------------------------|----------|------------|----|--------------|---------------------|--------|-------------|-------|---------------|--------|-------|
|                                                                                                    | <u>a</u> | <b>8</b> 8 | 2  | 5 🏂 🗗        | 🕾 🎝 🗗 🗞 🖪           |        | 📰   🚹 📑 Led | ger   | 🖳 Expert Mode | e 🔠 C  | urren |
| Document Date         07.04.2007         Posting Date         07.04.2007         Fiscal Year         2007           Reference         Cross-co. code no.         Posting Period         4           Currency         EUR         Ledger Group         Ledger         0L |          |            |    |              |                     |        |             |       |               |        |       |
| Co                                                                                                    | ltm      | L.item     | PK | S G/L Accoun | t G/L account name  | Ε      | Amount      | Curr. | Profit Center | Segmer | nt 1  |
| 1000                                                                                                    | 1        | 000001     | 40 | 100001       | Petty cash A/C 1    |        | 100,00      | EUR   | 4100          | 10000  |       |
| 1000                                                                                                    |          | 000004     | 50 | 199999       | Zero-Balancing Clrg |        | 60,00-      | EUR   |               |        |       |
| 1000                                                                                                    |          | 000006     | 50 | 199999       | Zero-Balancing Clrg |        | 40,00-      | EUR   |               |        |       |
|                                                                                                    |          |            |    |              |                     |        | 0,00        | EUR   |               | 10000  | 묘     |
| 1000                                                                                                    | 2        | 000002     | 50 | 100002       | Petty cash A/C 2    |        | 60,00-      | EUR   | 4200          | 20000  |       |
| 1000                                                                                                    |          | 000005     | 40 | 199999       | Zero-Balancing Clrg |        | 60,00       | EUR   |               |        |       |
|                                                                                                    |          |            |    |              |                     |        | 0,00        | EUR   |               | 20000  |       |
| 1000                                                                                                    | 3        | 000003     | 50 | 100003       | Petty cash A/C 3    |        | 40,00-      | EUR   | 4300          | 30000  |       |
| 1000                                                                                                    |          | 000007     | 40 | 199999       | Zero-Balancing Clrg |        | 40,00       | EUR   |               |        |       |
|                                                                                                    |          |            |    |              |                     |        | 0,00        | EUR   |               | 30000  |       |
| <u></u>                                                                                                    |          |            |    |              |                     | 11 A 1 | 0,00        | EUR   |               |        |       |
| <b>.</b>                                                                                                    |          | 2.D        | 0  | 1 7 1        |                     |        |             |       |               |        |       |

Figure 13B General Ledger view

| Figure 13   | Entry  | View and     | l General | Ledger | View   |
|-------------|--------|--------------|-----------|--------|--------|
| 1 181110 10 | Living | 1 1000 11110 | General   | Lenger | 1 1000 |

Note that the system stores the partner-segment information and I could change the layout and include the field 'Partner Segment'. The system displays the zero-balanced document with the details of segment and partner-segments as shown in **Figure 14**.

| Ge       | General Ledger Simulation                                                          |          |      |             |                     |  |            |       |               |            |            |  |
|----------|------------------------------------------------------------------------------------|----------|------|-------------|---------------------|--|------------|-------|---------------|------------|------------|--|
|          |                                                                                    | 7        |      |             |                     |  | 🚹 🖷 Ledger | 🖳 Đ   | pert Mode 🚦   | 🛔 Currency | 🐼 Reset    |  |
| Do       | Document Date 07.04.2007 Posting Date 07.04.2007 Fiscal Year 2007                  |          |      |             |                     |  |            |       |               |            |            |  |
| Re<br>Cu | Reference Cross-co. code no. Posting Period 4<br>Currency EUR Ledger oup Ledger OL |          |      |             |                     |  |            |       |               |            |            |  |
|          | Currency Low Leager Jour Leager OL                                                 |          |      |             |                     |  |            |       |               |            |            |  |
| Co       | Itm                                                                                | L.item 1 | PK S | G/L Account | G/L account name    |  | Amount     | Curr. | Profit Center | Segment    | Ptnr Segm. |  |
| 100      | 001                                                                                | 000001   | 40   | 100001      | Petty cash A/C 1    |  | 100,00     | EUR   | 4100          | 10000      |            |  |
| 100      | 002                                                                                | 000002   | 50   | 100002      | Petty cash AVC 2    |  | 60,00-     | EUR   | 4200          | 20000      |            |  |
| 100      | 003                                                                                | 000003   | 50   | 100003      | Petty cash AVC 3    |  | 40,00-     | EUR   | 4300          | 30000      |            |  |
| 100      | 000 (                                                                              | 000004   | 50   | 199999      | Zero-Balancing Clrg |  | 60,00-     | EUR   |               | 10000      | 20000      |  |
| 100      | 000 (                                                                              | 000005   | 40   | 199999      | Zero-Balancing Clrg |  | 60,00      | EUR   |               | 20000      | 10000      |  |
| 100      | 000 (                                                                              | 000006   | 50   | 199999      | Zero-Balancing Clrg |  | 40,00-     | EUR   |               | 10000      | 30000      |  |
| 100      | 000                                                                                | 000007   | 40   | 199999      | Zero-Balancing Clrg |  | 40,00      | EUR   |               | 30000      | 10000      |  |

*Figure 14 Zero-balanced Document splitting with partner-segment* 

#### Zero-Balancing – Another Example

Similarly, if you were to enter a financial transaction as shown in **Figure 15**, the document splitting with zero-balancing will result the document as shown in **Figure 16**.

| ltem | Account | Description | Amount | Segment |
|------|---------|-------------|--------|---------|
| 1    | 100001  | A/C 1       | 100    | SEG – 1 |
| 2    | 100002  | A/C 2       | -40    | SEG – 2 |
| 3    | 100003  | A/C 3       | -35    | SEG – 3 |
| 4    | 100004  | A/C 4       | -25    | SEG – 4 |

*Figure 15 Financial document with 4 items* 

| ltem | Account | Description                 | Amount | Segment        | Partner |
|------|---------|-----------------------------|--------|----------------|---------|
|      |         |                             |        |                | Segment |
| 1    | 100001  | A/C 1                       | 100    | SEG – 1        |         |
| 5    | 199999  | Zero-balancing clearing A/C | -40    | SEG – 1        | SEG – 2 |
| 6    | 199999  | Zero-balancing clearing A/C | 40     | <b>SEG</b> – 2 | SEG – 1 |
| 2    | 100002  | A/C 2                       | -40    | SEG – 2        |         |
| 7    | 199999  | Zero-balancing clearing A/C | -35    | SEG – 1        | SEG – 3 |
| 8    | 199999  | Zero-balancing clearing A/C | 35     | <b>SEG</b> – 3 | SEG – 1 |
| 3    | 100003  | A/C 3                       | -35    | SEG – 3        |         |
| 9    | 199999  | Zero-balancing clearing A/C | -25    | SEG – 1        | SEG – 4 |
| 10   | 199999  | Zero-balancing clearing A/C | 25     | SEG – 4        | SEG – 1 |
| 4    | 100004  | A/C 4                       | -25    | SEG – 4        |         |

*Figure 16 Document splitting with zero-balancing* 

In SAP, using transaction **FB50**, I will post the similar transaction as shown in **Figure 17**.

| Enter G/L Account Document: Company Code 1000 |                  |           |                     |                 |      |               |         |    |  |  |  |
|-----------------------------------------------|------------------|-----------|---------------------|-----------------|------|---------------|---------|----|--|--|--|
| 📇 Tree on 🗐                                   | Company Cod      | e 🔌 H     | lold 🞇 Simulate     | 📙 Park 🖉 Editir | ng c | ptions        |         |    |  |  |  |
| Basic data Details                            |                  |           |                     |                 |      |               |         |    |  |  |  |
|                                               |                  |           |                     |                 | Am   | ount Informat | ion     |    |  |  |  |
| Document Date                                 | 07.04.2007       | Cur       | rency EUR           |                 | Т    | otal deb.     |         |    |  |  |  |
| Posting Date                                  | 07.04.2007       | ]         |                     |                 | 1    | 00,00         | EUF     | R  |  |  |  |
| Reference                                     |                  |           |                     |                 |      |               |         |    |  |  |  |
| Doc.Header Text                               | Zero-Balanci     | ng Exam   | ple 3               |                 | Т    | otal cred.    |         |    |  |  |  |
| Document Type                                 | SA G/L           | account   | document            |                 | 1    | 00,00         | EUF     | R  |  |  |  |
| Cross-CC no.                                  |                  |           |                     |                 |      |               |         |    |  |  |  |
| Company Code                                  | 1000 IDE:        | S AG Frai | nkfurt              |                 | ¢    | 00            |         |    |  |  |  |
|                                               |                  |           |                     |                 |      |               |         |    |  |  |  |
|                                               |                  |           |                     |                 |      |               |         |    |  |  |  |
| 4 Items ( No ent                              | ry variant selec | cted )    |                     |                 |      |               |         |    |  |  |  |
| St G/L acct                                   | Short Text       | 5/0       | Amount in doc.curr. | Loc.curr.amount | Т    | Profit center | Segment | Та |  |  |  |
| 100001                                        | Petty cash A/(   | 6 Deb 🛅   | 100,00              | 100,00          |      | 4100          | 10000   |    |  |  |  |
| 100002                                        | Petty cash A/(   | l Creiอ   | 40,00               | 40,00           |      | 4200          | 20000   |    |  |  |  |
| 100003                                        | Petty cash A/(F  | l Creiอ   | 35,00               | 35,00           |      | 4300          | 30000   |    |  |  |  |
| 100004                                        | Petty cash A/(F  | l Creiอ   | 25,00               | 25,00           |      | 4400          | 40000   |    |  |  |  |
|                                               |                  | -         |                     | 0.00            |      |               | 1       |    |  |  |  |

Figure 17

Financial transaction with four segments

The document-splitting for zero-balancing the segment, the entry view and the General Ledger view is as shown in **Figure 18**.

| Document O      | verview        |                    |            |             |          |         |       |
|-----------------|----------------|--------------------|------------|-------------|----------|---------|-------|
| 🕄 🐼 Reset 📘     | Taxes 📙 Parl   | Complete           | 7 🛆 🔻 🕒 (  | 💁 Choose 🚯  | Save 🔀 🖣 | I 🕒 📝 🖩 | ABC 📘 |
|                 |                |                    |            |             |          |         |       |
| Doc.Type : SA ( | G/L account do | ocument ) Normal - | document   |             |          |         |       |
| Doc. Number     |                | Company code       | 1000       | Fiscal year | 2007     |         |       |
| Doc. date I     | 07.04.2007     | Posting date       | 07.04.2007 | Period      | 04       |         |       |
| Calculate Tax [ |                |                    |            |             |          |         |       |
| Doc.currency    | EUR            |                    |            |             |          |         |       |
| Doc. Hdr Text   | Zero-Balancing | Example 3          |            |             |          |         |       |
|                 |                |                    |            |             |          |         |       |
|                 |                |                    |            |             |          |         |       |
|                 |                |                    |            |             |          |         |       |

| Itm              | РК                   | Account                              | Account short text                                                           | Assignment | Тx | Amount                               | Cost Ctr | Profit Ctr                   | Segment                          |
|------------------|----------------------|--------------------------------------|------------------------------------------------------------------------------|------------|----|--------------------------------------|----------|------------------------------|----------------------------------|
| 1<br>2<br>3<br>4 | 40<br>50<br>50<br>50 | 100001<br>100002<br>100003<br>100004 | Petty cash A/C 1<br>Petty cash A/C 2<br>Petty cash A/C 3<br>Petty cash A/C 4 |            |    | 100,00<br>40,00-<br>35,00-<br>25,00- |          | 4100<br>4200<br>4300<br>4400 | 10000<br>20000<br>30000<br>40000 |

Figure 18A Entry view

| Gei                                                                                                    | General Ledger Simulation |        |    |   |                             |                     |    |           |       |               |       |        |    |
|----------------------------------------------------------------------------------------------------|---------------------------|--------|----|---|-----------------------------|---------------------|----|-----------|-------|---------------|-------|--------|----|
| 2                                                                                                    | A                         | 7      |    | Σ | <b>¾</b>   <mark>∂</mark> ₽ | 🔁 🎜 🖪 🐨 🗞 🖪         |    | 🔠 🖪 🖻 Led | ger   | 🖳 Expert Mode |       | Currer | 10 |
|                                                                                                    |                           |        |    |   |                             |                     |    |           |       |               |       |        |    |
| Document Date     07.04.2007     Posting Date     07.04.2007     Fiscal Year     2007       Reference     Cross-co. code no.     Posting Period     4       Currency     EUR     Ledger Group     Ledger     0L |                           |        |    |   |                             |                     |    |           |       |               |       |        |    |
| Co                                                                                                    | ltm                       | L.item | ΡK | s | G/L Account                 | G/L account name    | Е  | Amount    | Curr. | Profit Center | Segme | ent 📫  | 1  |
| 1000                                                                                                    | 1                         | 000001 | 40 |   | 100001                      | Petty cash A/C 1    |    | 100,00    | EUR   | 4100          | 10000 |        | 1  |
| 1000                                                                                                    |                           | 000005 | 50 |   | 199999                      | Zero-Balancing Clrg |    | 40,00-    | EUR   |               |       |        |    |
| 1000                                                                                                    |                           | 000007 | 50 |   | 199999                      | Zero-Balancing Clrg |    | 35,00-    | EUR   |               |       |        |    |
| 1000                                                                                                    |                           | 000009 | 50 |   | 199999                      | Zero-Balancing Clrg |    | 25,00-    | EUR   |               |       |        |    |
|                                                                                                    |                           |        |    |   |                             |                     |    | 0,00      | EUR   |               | 10000 |        | 4  |
| 1000                                                                                                    | 2                         | 000002 | 50 |   | 100002                      | Petty cash A/C 2    |    | 40,00-    | EUR   | 4200          |       |        |    |
| 1000                                                                                                    |                           | 000006 | 40 |   | 199999                      | Zero-Balancing Clrg |    | 40,00     | EUR   |               |       |        |    |
|                                                                                                    |                           |        |    |   |                             |                     |    | 0,00      | EUR   |               | 20000 |        | 4  |
| 1000                                                                                                    | 3                         | 000003 | 50 |   | 100003                      | Petty cash A/C 3    |    | 35,00-    | EUR   | 4300          |       |        |    |
| 1000                                                                                                    |                           | 000008 | 40 |   | 199999                      | Zero-Balancing Clrg |    | 35,00     | EUR   |               |       |        |    |
|                                                                                                    |                           |        |    |   |                             |                     |    | 0,00      | EUR   |               | 30000 |        | 4  |
| 1000                                                                                                    | 4                         | 000004 | 50 |   | 100004                      | Petty cash A/C 4    |    | 25,00-    | EUR   | 4400          |       |        |    |
| 1000                                                                                                    |                           | 000010 | 40 |   | 199999                      | Zero-Balancing Clrg |    | 25,00     | EUR   |               |       |        |    |
|                                                                                                    |                           |        |    |   |                             |                     | •  | 0,00      | EUR   |               | 40000 |        | 5  |
| <u></u>                                                                                                    |                           |        |    |   |                             |                     | •• | 0,00      | EUR   |               |       |        |    |
| Linu                                                                                                    | 1                         | ор     | C  |   | and Lada                    | on Viero            |    |           |       |               |       |        |    |

Figure 18B General Ledger View

*Figure 18 Entry view and General Ledger View* 

The same document with details partner-segments is shown in **Figure 19**.

| Ger                                                                                                    | General Ledger Simulation |          |      |             |                     |   |             |        |       |               |            |            |
|----------------------------------------------------------------------------------------------------|---------------------------|----------|------|-------------|---------------------|---|-------------|--------|-------|---------------|------------|------------|
|                                                                                                    |                           | 3   🗷    | ‰    | di 🔁 🎝      | B 7 6 H   #         |   | 🔠 📘 📑 Ledgi | er 🖳   | Expe  | rt Mode 🔠 (   | Currency 🕼 | Reset      |
|                                                                                                    |                           |          |      |             |                     |   |             |        |       |               |            |            |
| Document Date 07.04.2007 Posting Date 07.04.2007 Fiscal Year 2007<br>Reference Cross.co.code.po. Posting Period 4 |                           |          |      |             |                     |   |             |        |       |               |            |            |
| Curr                                                                                                    | ency                      | EUR      |      | Ledger      | Group               |   | Ledger      |        | ŌL    |               |            |            |
|                                                                                                    |                           |          |      |             |                     |   |             |        |       |               |            |            |
|                                                                                                    |                           |          |      |             |                     |   |             |        |       |               |            |            |
| Co                                                                                                    | Line item                 | L.item 1 | PK S | G/L Account | G/L account name    | Ε | Ar          | nount  | Curr. | Profit Center | Segment    | Ptnr Segm. |
| 1000                                                                                                    | 001                       | 000001   | 40   | 100001      | Petty cash A/C 1    |   | 1           | 00,00  | EUR   | 4100          | 10000      |            |
| 1000                                                                                                    | 002                       | 000002   | 50   | 100002      | Petty cash A/C 2    |   |             | 40,00- | EUR   | 4200          | 20000      |            |
| 1000                                                                                                    | 003                       | 000003   | 50   | 100003      | Petty cash AVC 3    |   |             | 35,00- | EUR   | 4300          | 30000      |            |
| 1000                                                                                                    | 004                       | 000004   | 50   | 100004      | Petty cash A/C 4    |   | :           | 25,00- | EUR   | 4400          | 40000      |            |
| 1000                                                                                                    | 000                       | 000005   | 50   | 199999      | Zero-Balancing Clrg |   |             | 40,00- | EUR   |               | 10000      | 20000      |
| 1000                                                                                                    | 000                       | 000006   | 40   | 199999      | Zero-Balancing Clrg |   |             | 40,00  | EUR   |               | 20000      | 10000      |
| 1000                                                                                                    | 000                       | 000007   | 50   | 199999      | Zero-Balancing Clrg |   | :           | 35,00- | EUR   |               | 10000      | 30000      |
| 1000                                                                                                    | 000                       | 000008   | 40   | 199999      | Zero-Balancing Clrg |   | :           | 35,00  | EUR   |               | 30000      | 10000      |
| 1000                                                                                                    | 000                       | 000009   | 50   | 199999      | Zero-Balancing Clrg |   |             | 25,00- | EUR   |               | 10000      | 40000      |
| 1000                                                                                                    | 000                       | 000010   | 40   | 199999      | Zero-Balancing Clrg |   |             | 25,00  | EUR   |               | 40000      | 10000      |
|                                                                                                    |                           |          |      |             |                     | • |             | 0,00   | EUR   |               |            |            |

*Figure 19 Zero-balanced Document splitting with partner-segment* 

#### Summary

So that the Document is balanced for the characteristics, system posts additional items. The number of additional items created, are based on the unique combinations of defined characteristics with partner-characteristics details, as schematically represented in **Figure 20**.

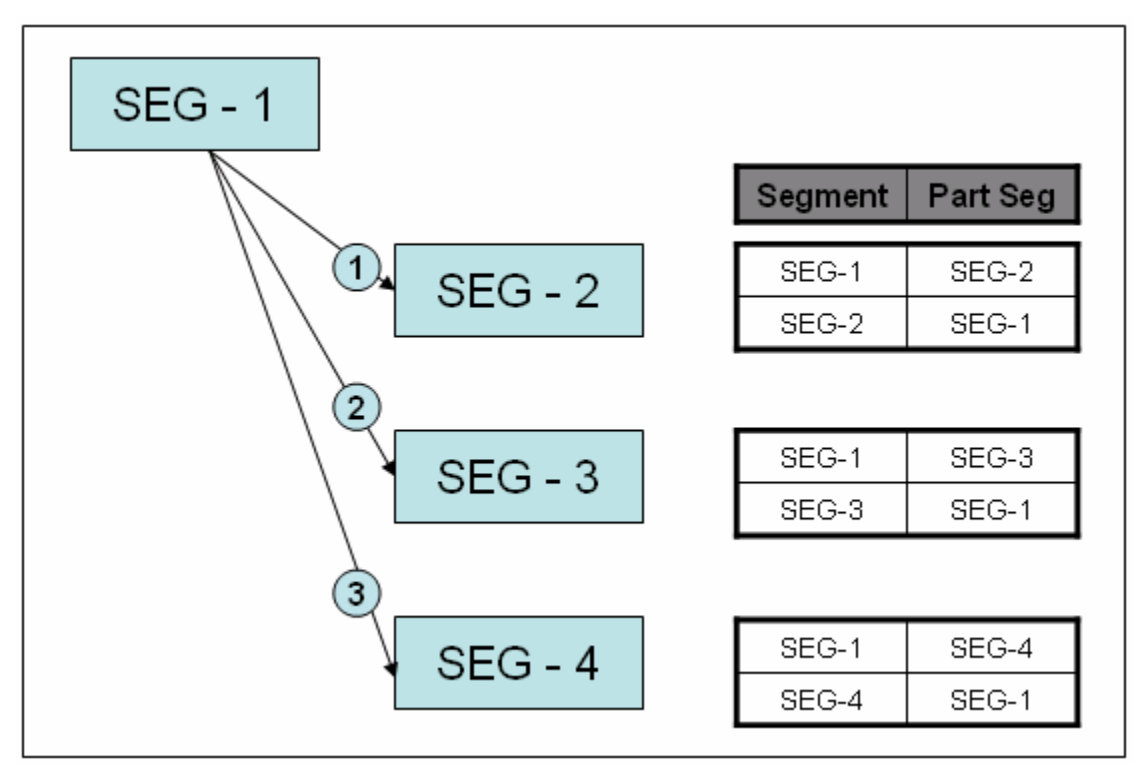

Figure 20 Schematic representation of Zero-balancing items for Segments

## Tip: Document Simulation in the New GL

When you post an accounting document in the SAP system (any version), system automatically determines many additional accounting entries based on the preconfigured automatic account determination settings. For example, system will automatically determine accounting entries for input tax, tax on sales and purchases, discounts, short and over payments and more. It posts a balanced accounting document, including the automatically generated system entries.

#### **Classic GL - Document Simulation**

So that you can identify and review what accounting entries are automatically generated by the system, in classic GL, system offered a feature called as 'Document Simulate'

Res Simulate . This feature helped you determine how the system determined automatically generated accounting entries. It also helped you trouble-shoot and fix any missing configuration settings and also helped you identify any mistakes and opportunity to correct these before you actually posted the accounting transaction.

In this article, I want to demonstrate the very useful features of Document Simulation, especially in the New GL view.

#### New GL - Document Simulation

Similar to Document Simulation in Classic GL, Document Simulation in New GL (starting mySAP ERP 2004 and above) offers very useful information on Accounting document simulations. The simulation is especially useful when you are using Document Splitting in New GL.

Note: This feature of Simulation in New GL is in addition to the existing Document Simulation of Classic GL, so, you will have two simulation features in the new world.

Note that the screen-shots in this article are taken from mySAP ERP 2005 and may have very minor differences with other releases.

In the New GL, accounting document is displayed in two formats (views): 1. Entry View: View of how the accounting document also appears in the sub-ledgers (AR, AP and more)

2. General Ledger View: View of how the accounting document appears in the New General Ledger (New GL).

In addition to Document Simulation in New GL, you also have an additional feature of using 'Expert Mode' within the General Ledger View. When you use expert mode, system provides very useful information about the split documents. In addition, it also

provides the information on how the system used the document splitting rules to deriver the accounting entries.

Let me walk you through step-by-step screen-shots of using Document Simulate new GL and also provide details on some of the hidden features available to you.

Enter a standard G/L document using transaction code **FB50** as shown in **Figure 1**. In this example, I am posting a fairly simple accounting document with two items to Petty cash account (100000) with two different profit centers: 1005 and 1200.

The 'Segment' is a new feature available in New GL for segment reporting. Segment is assigned in the respective profit centers. The profit center 1005 is assigned Segment 4000; profit center 1200 is assigned segment 1000.

| ⊡<br>Document Edi | t <u>G</u> oto Extr                                                 | r <u>as S</u> etti | ngs Environment (  | System <u>H</u> elp                                      | )    |                  |                | _                     |  |
|-------------------|---------------------------------------------------------------------|--------------------|--------------------|----------------------------------------------------------|------|------------------|----------------|-----------------------|--|
| S                 | Ē                                                                   |                    |                    | (1) (13) (13)<br>(13) (13) (13) (13) (13) (13) (13) (13) | ΥĽ Å | 1 <b>%</b> 1   [ | s 🛛 🖓 L        |                       |  |
| Enter G/L A       | Enter G/L Account Document: Company Code 1000                       |                    |                    |                                                          |      |                  |                |                       |  |
| 📇 Tree on 🛐       | 品 Tree on 📵 Company Code 🍪 Hold 🔛 Simulate 🔲 Park 🥖 Editing options |                    |                    |                                                          |      |                  |                |                       |  |
| Basic data        | Details                                                             |                    |                    |                                                          |      |                  |                |                       |  |
|                   |                                                                     |                    |                    |                                                          |      | Amount           | Information /  | /                     |  |
| Document Date     | 01.04.200                                                           | 7 Cur              | rency EUR          |                                                          |      | Total c          | leb.           |                       |  |
| Posting Date      | 01.04.200                                                           | 7                  |                    |                                                          |      | 100,0            | 0              | EUR                   |  |
| Reference         |                                                                     |                    |                    |                                                          |      |                  |                |                       |  |
| Doc.Header Text   | New GL Sir                                                          | nulation           |                    |                                                          |      | Total c          | red.           |                       |  |
| Document Type     | SA G/                                                               | L account          | document           |                                                          |      | 100,0            | 0              | EUR                   |  |
| Cross-CC no.      |                                                                     |                    |                    |                                                          |      |                  |                |                       |  |
| Company Code      | 1000 ID                                                             | ES AG Fra          | nkfurt             |                                                          |      | 000              |                |                       |  |
|                   |                                                                     |                    |                    |                                                          |      |                  |                |                       |  |
| 2 Home / No.or    |                                                                     | octod )            |                    |                                                          |      |                  |                |                       |  |
| 2 items (140 er   | Short Text                                                          |                    | Amount in doc curr | Profit center                                            | т ра | ament            | M Tox juriedia | to code Assignment no |  |
| 1000 acct         | Petty cash                                                          | S Deb:             | 100 00             | 1005                                                     | 40   | onen.            |                | 20070401              |  |
| 100000            | Petty cash                                                          | H Crei             | 100,00             | 1200                                                     | 10   | 000              | -              | 20070401              |  |
|                   | ,                                                                   | 1                  |                    |                                                          |      |                  | -              |                       |  |
|                   |                                                                     | 1                  |                    |                                                          |      |                  | -              |                       |  |
|                   |                                                                     | 1                  |                    |                                                          |      |                  |                |                       |  |
|                   |                                                                     | 1                  |                    |                                                          |      |                  |                |                       |  |
|                   |                                                                     | Ē                  |                    |                                                          |      |                  |                |                       |  |
|                   |                                                                     | 1                  |                    |                                                          |      |                  |                |                       |  |
|                   |                                                                     | Ē                  |                    |                                                          |      |                  | <u> </u>       |                       |  |
|                   |                                                                     |                    |                    |                                                          |      |                  |                |                       |  |
|                   |                                                                     |                    |                    |                                                          |      |                  |                |                       |  |
|                   | a 🗈 ++ 🖬                                                            |                    | 87                 |                                                          |      |                  |                |                       |  |

*Figure 1 Enter G/L document* 

To simulate the New GL document, click on '**Document > Simulate General Ledger**' as shown in **Figure 2**.

|   | <u>D</u> ocument | Edit  | <u>G</u> oto | Extr <u>a</u> s | <u>S</u> ettings | En  |
|---|------------------|-------|--------------|-----------------|------------------|-----|
|   | <u>C</u> hange   |       |              |                 | Ctrl+F1          |     |
| į | <u>D</u> isplay  |       |              |                 | Ctrl+F2          | !   |
| l | <u>P</u> ost     |       |              |                 | Ctrl+S           | ;   |
|   | Save as          | compl | eted         | С               | trl+Shift+F6     | ;   |
|   | P <u>a</u> rk    |       |              |                 | F8               | :   |
|   | <u>H</u> old     |       |              |                 | F5               | ;   |
|   | <u>S</u> imulate |       |              |                 | F9               | 1   |
| , | Simulate         | Gene  | ral Led      | ger             | Ctrl+F12         | 2   |
|   | Exit             |       |              |                 | Shift¥F3         | ;   |
|   | Figure 2         | S     | imulat       | e New C         | GL Docum         | ent |

System displays the simulated document in the New GL as shown in Figure 3.

| 글<br>List Edit Goto Views Settings System Help |             |                             |                                                                                                    |                                                                                                    |                                                                                                    |                                                                                                    |                                                                                                    |                                                                                                    |                                                                                                    |                                                                                                    |                                                                                                    |                                                                                                    |
|------------------------------------------------|-------------|-----------------------------|----------------------------------------------------------------------------------------------------|----------------------------------------------------------------------------------------------------|----------------------------------------------------------------------------------------------------|----------------------------------------------------------------------------------------------------|----------------------------------------------------------------------------------------------------|----------------------------------------------------------------------------------------------------|----------------------------------------------------------------------------------------------------|----------------------------------------------------------------------------------------------------|----------------------------------------------------------------------------------------------------|----------------------------------------------------------------------------------------------------|
| 1 4 4 4 6 6 6 6 4 4 6 6 6 7 7 7 7 7 7 7 7      |             |                             |                                                                                                    |                                                                                                    |                                                                                                    |                                                                                                    |                                                                                                    |                                                                                                    |                                                                                                    |                                                                                                    |                                                                                                    |                                                                                                    |
| General Ledger Simulation                      |             |                             |                                                                                                    |                                                                                                    |                                                                                                    |                                                                                                    |                                                                                                    |                                                                                                    |                                                                                                    |                                                                                                    |                                                                                                    |                                                                                                    |
| 🕲 🛆 🖓 🔞 🕲 🖏 🖏 🕼 🖽 🖽 🖽 🖼 🐨 🚱 🕅 🕲 🕼              |             |                             |                                                                                                    |                                                                                                    |                                                                                                    |                                                                                                    |                                                                                                    |                                                                                                    |                                                                                                    |                                                                                                    |                                                                                                    |                                                                                                    |
| _                                              | _           |                             | _                                                                                                    | _                                                                                                    |                                                                                                    |                                                                                                    |                                                                                                    |                                                                                                    |                                                                                                    |                                                                                                    |                                                                                                    |                                                                                                    |
| cum                                            | ent         | tDate 0                     | 1.04                                                                                                    | 4.2                                                                                                    | 007                                                                                                    | Posting Date 01.04.                                                                                                    | 2007                                                                                                    | Fiscal Year                                                                                                    |                                                                                                    | 2007                                                                                                    |                                                                                                    |                                                                                                    |
| rere<br>rren                                   | nce<br>cy   | ,<br>E                      | UR                                                                                                    |                                                                                                    |                                                                                                    | cross-co. code no.<br>Ledger Group                                                                                                    |                                                                                                    | Posting Period<br>Ledger                                                                                                    |                                                                                                    | 4<br>0L                                                                                                    |                                                                                                    |                                                                                                    |
|                                                |             |                             |                                                                                                    |                                                                                                    |                                                                                                    |                                                                                                    |                                                                                                    |                                                                                                    |                                                                                                    |                                                                                                    |                                                                                                    |                                                                                                    |
| _                                              | _           |                             | _                                                                                                    | _                                                                                                    |                                                                                                    |                                                                                                    |                                                                                                    |                                                                                                    |                                                                                                    |                                                                                                    |                                                                                                    |                                                                                                    |
| 1 Iti                                          | m           | L.item                      | ΡK                                                                                                    | S                                                                                                    | G/L Account                                                                                                    | G/L account name                                                                                                    |                                                                                                    | Amount                                                                                                    | Curr.                                                                                                    | Profit Center                                                                                                    | Segment                                                                                                    |                                                                                                    |
| 0                                              | 1           | 000001                      | 40                                                                                                    |                                                                                                    | 100000                                                                                                    | Petty cash                                                                                                    |                                                                                                    | 100,00                                                                                                    | EUR                                                                                                    | 1005                                                                                                    | 40000                                                                                                    |                                                                                                    |
|                                                | 2           | 000002                      | 50                                                                                                    |                                                                                                    | 100000                                                                                                    | Petty cash                                                                                                    |                                                                                                    | 100,00-                                                                                                    | EUR                                                                                                    | 1200                                                                                                    | 10000                                                                                                    |                                                                                                    |
|                                                |             | 000003                      | 40                                                                                                    |                                                                                                    | 194500                                                                                                    | Clearing w/ BA 0000                                                                                                    |                                                                                                    | 100,00                                                                                                    | EUR                                                                                                    |                                                                                                    | 10000                                                                                                    |                                                                                                    |
|                                                |             | 000004                      | 50                                                                                                    |                                                                                                    | 194500                                                                                                    | Clearing w/ BA 0000                                                                                                    |                                                                                                    | 100,00-                                                                                                    | EUR                                                                                                    |                                                                                                    | 40000                                                                                                    |                                                                                                    |
|                                                | cum<br>fere | Cument<br>ference<br>rrency | ist Edit Goto<br>Eneral Lec<br>Eneral Lec<br>Eneral Eneral Lec<br>Eneral Eneral Eneral Eneral Eneral Eneral Eneral Eneral Eneral Energian<br>Eneral Energian<br>Energian<br>Energi | ist Edit Goto V<br>eneral Ledge<br>eneral Ledge<br>Cument Date 01.04<br>ference<br>rrency EUR<br>1 00001 40<br>2 000002 50<br>000003 40<br>0 000004 50 | ist         Edit         Goto         View           Eneral Ledger         Image: Comparing the state of the state of the state | ist       Edit       Goto       Views       Settings         Image: Constraint of the setting of the setting | ist       Edit       Goto       Views       Settings       System       Help         Image: Setting Setting Set | ist Edit Goto Views Settings System Help         Image: Constraint of the system of the system of t | ist       Edit       Goto       Views       Settings       System       Help         Image: Stress of the stress of the stress of | ist       Edit       Goto       Views       Settings       System       Help         Image: System       Image: System | ist       Edit       Goto       Views       Settings       System       Help         Image: System       Image: System | ist       Edit       Ooto       Views       Settings       System       Help         Image: System       Image: System |

Figure 3 New GL Simulation

Please note that Simulated New GL document has two additional system-generated line items (000003 and 000004) to post balanced document for the field segment also as shown in **Figure 4**.

| Gei                 | General Ledger Simulation                                                     |                     |              |     |             |                                                           |      |                                         |       |                 |           |  |
|---------------------|-------------------------------------------------------------------------------|---------------------|--------------|-----|-------------|-----------------------------------------------------------|------|-----------------------------------------|-------|-----------------|-----------|--|
|                     | 🕄 🛆 📅 🍞 🕼 🎒 🖑 🕼 🐨 🗞 🖪 🖽 🗮 🗮 🖷 📽 📘 🖻 R Ledger 🖳 Expert Mode 🚼 Currency 🖉 Reset |                     |              |     |             |                                                           |      |                                         |       |                 |           |  |
| Doc<br>Refe<br>Curr | umer<br>erenc<br>rency                                                        | ntDate ()<br>e<br>E | 01.04<br>EUR | 4.2 | 007         | Posting Date 01.04.<br>Cross-co. code no.<br>Ledger Group | 2007 | Fiscal Year<br>Posting Period<br>Ledger |       | 2007<br>4<br>0L |           |  |
| Co                  | ltm                                                                           | L.item              | ΡK           | S   | G/L Account | G/L account name                                          |      | Amount                                  | Curr. | Profit Center   | Segment 🍼 |  |
| 1000                | 1                                                                             | 000001              | 40           |     | 100000      | Petty cash                                                |      | 1.000,00                                | EUR   | 1005            | 40000     |  |
| 1000                |                                                                               | 000004              | 50           |     | 194500      | Clearing w/ BA 0000                                       |      | 1.000,00-                               | EUR   |                 |           |  |
| 1000                | 2                                                                             | 000002              | 50           |     | 100000      | Petty cash                                                |      | 1.000,00-                               | EUR   | 1200            | 10000     |  |
| 1000                |                                                                               | 000003              | 40           |     | 194500      | Clearing w/ BA 0000                                       |      | 1.000,00                                | EUR   |                 |           |  |

Figure 4 Balanced document for the 'Segment'

Additionally, Simulated New GL document also shows the details of postings to the Leading Ledger (**0L**). If you want to see how the postings to other ledgers (for example,

Non-Leading Ledgers), choose appropriate Ledger (ZQ in this example) and it shows the simulated New GL document for the Ledger **ZQ** as shown in **Figure 5**.

| ⊑<br>List<br>⊘       | ビ<br>List Edit Goto Views Settings System Help<br>②                         |                      |              |       |           |                                                    |        |      |                                |               |       |                  |  |  |  |
|----------------------|-----------------------------------------------------------------------------|----------------------|--------------|-------|-----------|----------------------------------------------------|--------|------|--------------------------------|---------------|-------|------------------|--|--|--|
| Gei                  | General Ledger Simulation                                                   |                      |              |       |           |                                                    |        |      |                                |               |       |                  |  |  |  |
|                      | 🕄 🛆 🖓 🍞 📓 🚳 🕾 🖓 🐨 🎭 🖪 🖽 🖽 🖽 🐨 🖬 🖬 📽 Ledger 🖳 Expert Mode 👬 Currency 🐼 Reset |                      |              |       |           |                                                    |        |      |                                |               |       |                  |  |  |  |
| Doct<br>Refe<br>Curr | imer<br>renc<br>ency                                                        | ntDate 0<br>e<br>/ E | )1.04<br>EUR | .2007 | 7         | Posting Date<br>Cross-co. code no.<br>Ledger Group | 01.04. | 2007 | Fiscal Ye<br>Posting<br>Ledger | ≽ar<br>Period |       | 2006<br>10<br>ZQ |  |  |  |
| C 1                  | ltm                                                                         | L.item               | PK           | S G/L | _ Account | G/L account name                                   |        |      |                                | Amount        | Curr. | ]                |  |  |  |
| 1000                 | 1                                                                           | 000001               | 40           | 10    | 0000      | Petty cash                                         |        |      |                                | 100,00        | EUR   |                  |  |  |  |
|                      | 2                                                                           | 000002               | 50           | 10    | 0000      | Petty cash                                         |        |      |                                | 100,00-       | EUR   |                  |  |  |  |
|                      |                                                                             | 000003               |              | 19    | 4500      | Clearing w/ BA 000                                 | 0      |      |                                | 0,00          | EUR   |                  |  |  |  |

Figure 5 Simulated New GL Document for the ledger ZQ

For ZQ Ledger, you may want the document to be posted to different fiscal period, accordingly, it maybe posted to different period.

#### **Expert Mode - New GL Simulation**

New GL also offers more powerful '**Expert Mode**', with more details and provides very useful information on what configuration rules were used especially for document splitting.

Click on 'Expert mode' **Expert Mode** and system shows the simulated document as shown in **Figure 6**.

| 🖙 Simulation of Document Splitting: Expert Mode |                      |        |        |           |         |           | $\boxtimes$ |         |
|-------------------------------------------------|----------------------|--------|--------|-----------|---------|-----------|-------------|---------|
|                                                 |                      |        |        |           |         |           |             |         |
| Configuration of Doc. Splitting                 |                      |        |        |           |         |           |             |         |
| Parameter                                       | Val.                 |        |        |           |         |           |             |         |
| Reference Transact.                             | BKPF                 |        |        |           |         |           |             |         |
| Splitting Method                                | 0000000012           |        |        |           |         |           |             |         |
| Business Transaction                            | 0000                 |        |        |           |         |           |             |         |
| Business Transaction Variant                    | 0001                 |        |        |           |         |           |             |         |
| Deriv. via Doc. Type                            | SA                   |        |        |           |         |           |             |         |
| Zero Balance Method                             | Р                    |        |        |           |         |           |             |         |
|                                                 |                      |        |        |           |         |           |             |         |
|                                                 |                      |        |        |           |         |           |             |         |
| Document Display                                |                      |        |        |           |         |           |             |         |
| Document Display                                |                      |        |        |           |         |           |             |         |
| 😼 🚖   🛗   🚉 🗉 🖷 🗈   🍰 Display Cro               | ۷                    |        |        |           |         |           |             |         |
| Company Code / Item Acct Assgmt Cat.            | Assignment Ori Ite I | Pos_ G | %L Acc | Item cat. | Amount  | Crcy Bus. | Profit Ctr  | Segment |
| ▽ 🔄 1000                                        |                      |        |        |           |         |           |             |         |
| 🖹 000000001 🛛 Base Line                         | 14                   | 0 10   | 00000  | 04000     | 100,00  | EUR       | 1005        | 40000   |
| 🗎 000000002 Base Line                           | 2 5                  | 50 10  | 00000  | 04000     | 100,00- | EUR       | 1200        | 10000   |
| 0000000003 Clearing Line                        | 1                    | 0 19   | 94500  | 01001     | 100,00  | EUR       |             | 10000   |
| 000000004 Clearing Line                         | (                    | 50 19  | 94500  | 01001     | 100,00- | EUR       |             | 40000   |

Figure 6

Simulated New GL document in Expert Mode

Within the Expert mode, I wanted to elaborate and demonstrate, two additional very

| useful features available (i) Log of Messages | and (ii) Customizing rules for |
|-----------------------------------------------|--------------------------------|
| Document Splitting                            |                                |

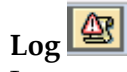

Log provides the detailed log of error/warning messages that could have occurred during the document splitting.

For example, if the system could not determine the segment, it will issue the logmessage as shown in **Figure 7**.

| Ger                   | neral Ledger Simulation                                                                 |                 |                                         |       |                 |             |             |           |
|-----------------------|-----------------------------------------------------------------------------------------|-----------------|-----------------------------------------|-------|-----------------|-------------|-------------|-----------|
|                       | a 7 7 2 6 9 3 9 7 9 1                                                                   | 6   🎟 💷         | 🖼 📘 🖻 Ledger                            | PB E  | xpert Mode 🚦    | Currency    | 🕢 Reset     |           |
| Docu<br>Refe<br>Curre | iment Date 01.04.2007 Posting Date<br>rence Cross-co. code no.<br>ency EUR Ledger Group | 01.04.2007      | Fiscal Year<br>Posting Period<br>Ledger |       | 2007<br>4<br>0L |             |             |           |
| C 1                   | Itm Litem PK S G/L Account G/L account name                                             |                 | Amount                                  | Curr. | Profit Center   | Segment     |             |           |
| 1000                  | 1 000001 40 100000 Petty cash                                                           |                 | 10,00                                   | EUR   |                 |             | _           |           |
|                       | 2 000002 50 100000 Petty cash                                                           |                 | 10,00-                                  | EUR   |                 |             |             |           |
|                       | 🔄 Simulation of Document Splitting: Expert Mode                                         |                 |                                         |       |                 |             |             |           |
|                       |                                                                                         |                 |                                         |       |                 |             |             |           |
|                       | Configuration of Doc. Splitting                                                         |                 |                                         |       |                 |             |             |           |
|                       | Parameter                                                                               | Val.            |                                         |       |                 |             |             |           |
|                       | Reference Transact.                                                                     | BKPF            |                                         |       |                 |             |             |           |
|                       | Splitting Method                                                                        | 0000000012      |                                         |       |                 |             |             |           |
|                       | Business Transaction                                                                    | 0000            |                                         |       |                 |             |             |           |
|                       | Business Transaction Variant                                                            | 0001<br>GA      |                                         |       |                 |             |             |           |
|                       | Zero Balance Method                                                                     | P               |                                         |       |                 |             |             |           |
|                       |                                                                                         | 1               |                                         |       |                 |             |             |           |
|                       |                                                                                         |                 |                                         |       |                 |             |             |           |
|                       | Company Code (Item Acrt Assemt Cat                                                      |                 | esianment Oriain                        |       | te Pos Gi       | LAcc Item   | cat Amount  | Crev Bus  |
|                       |                                                                                         |                 | congration, origin                      |       |                 | Line Inclin | and ranount | 010, 003. |
|                       | 🖹 000000001 Base Line                                                                   |                 |                                         |       | 1 40 10         | 0000 0400   | 0 10,00     | EUR       |
|                       | ■ 000000002 Base Line                                                                   |                 |                                         |       | 2 50 10         | 0000 0400   | 0 10,00-    | EUR       |
|                       |                                                                                         |                 |                                         |       |                 | -           |             |           |
|                       | C Document lines: Display message                                                       | s               |                                         |       |                 |             |             |           |
|                       |                                                                                         | 3 🕼 🛯 🛂         |                                         |       |                 |             |             |           |
|                       | Type Item Message Text                                                                  |                 | LTxt                                    |       |                 |             |             |           |
|                       | 000 Balancing field "Segment" in<br>000 Balancing field "Segment" in                    | n line item 001 | not filled இ                            |       |                 |             |             |           |
|                       |                                                                                         |                 |                                         |       |                 |             |             |           |

Figure 7 Log of messages

#### **Important Note:**

Please note that the classic GL simulation will not issue the error-message that the balancing field 'Segment' is missing. This error-message will appear only in New GL Simulation mode.

#### **Customizing for Document Splitting**

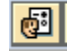

Within the Expert mode of New GL simulation, you can choose the 'Customizing for Document Splitting' icon and system lists all the configuration rules. This helps you understand how system used the document splitting as shown in **Figure 8**.

| _                                                                                                    | 1 0                                                        |  | 0 |  |  |  |  |  |
|----------------------------------------------------------------------------------------------------|------------------------------------------------------------|--|---|--|--|--|--|--|
| 🖻 Simulation of Document Splitting: Expert Mode                                                                                |                                                            |  |   |  |  |  |  |  |
|                                                                                                    |                                                            |  |   |  |  |  |  |  |
| Configuration of Doc. Splitting                                                                                                |                                                            |  |   |  |  |  |  |  |
| Parameter                                                                                                    | Val.                                                       |  |   |  |  |  |  |  |
| Reference Transact.                                                                                                    | BKPF                                                       |  |   |  |  |  |  |  |
| Splitting Method                                                                                                    | 000000012                                                  |  |   |  |  |  |  |  |
| Business Transaction                                                                                                    | 0000                                                       |  |   |  |  |  |  |  |
| Business Transaction Variant                                                                                                   | 0001                                                       |  |   |  |  |  |  |  |
| Deriv, via Doc. Type                                                                                                    | SA                                                         |  |   |  |  |  |  |  |
| Zero Balance Method                                                                                                    | Р                                                          |  |   |  |  |  |  |  |
| 🔄 Customizing for Document Splitting                                                                                           |                                                            |  |   |  |  |  |  |  |
| Splitting Method0000000012 Splitting: SBusiness Transaction0000 UnspecifieTrans. Variant0001 StandardAcct. determ.000 Standard | Same as 00000000<br>ed posting<br>account for zero balance |  |   |  |  |  |  |  |
|                                                                                                    |                                                            |  |   |  |  |  |  |  |
| Item Categories Name Additional Information                                                                                    |                                                            |  |   |  |  |  |  |  |
| ▷ 🛄 Assigned Item Categories<br>▽ 🛄 Item Categories To Be Split                                                                |                                                            |  |   |  |  |  |  |  |
| 🗢 🔄 01100                                                                                                    |                                                            |  |   |  |  |  |  |  |
| <ul> <li>Distribut. Rules</li> <li>Base Item Categories</li> </ul>                                                             |                                                            |  |   |  |  |  |  |  |
| Figure 8 Customizing for Document                                                                                              | Sulitting                                                  |  |   |  |  |  |  |  |

*Figure 8 Customizing for Document Splitting* 

You can expand on the 'Assigned item categories', 'Distribution rules', 'Base Item categories' to get more details on the customizing rules as shown in **Figure 9** and **Figure 10**.

| P Customizing for Document Splitting         Splitting Method       0000000012 Splitting: Same as 00000000         Business Transaction       0000 |                 |                                |                        |  |  |
|----------------------------------------------------------------------------------------------------|-----------------|--------------------------------|------------------------|--|--|
|                                                                                                    |                 |                                |                        |  |  |
|                                                                                                    | Item Categories | Name                           | Additional Information |  |  |
| Assigned Item Categories                                                                                                    |                 |                                |                        |  |  |
|                                                                                                    | 01000           | Balance Sheet Account          | -                      |  |  |
|                                                                                                    | 01100           | Company Code Clearing          |                        |  |  |
|                                                                                                    | 01300           | Cash Discount Clearing         |                        |  |  |
|                                                                                                    | 02000           | Customer                       |                        |  |  |
|                                                                                                    | 02100           | Customer: Special G/L Transac  | ;<br>;                 |  |  |
|                                                                                                    | 03000           | vendor                         |                        |  |  |
|                                                                                                    | 03100           | Vendor: Special GIL Transactio | r                      |  |  |
|                                                                                                    | 04000           | Cash Account                   |                        |  |  |
|                                                                                                    | 05100           | Taxes on Sales/Purchases       |                        |  |  |
|                                                                                                    | 05200           | Withholding Lax                |                        |  |  |
|                                                                                                    | 06000           | Material                       |                        |  |  |
|                                                                                                    | 07000           | Asset                          |                        |  |  |
|                                                                                                    | 20000           | Expense                        |                        |  |  |
|                                                                                                    | 30000           | Revenue                        |                        |  |  |
|                                                                                                    | 40100           | Cash Discount (Expense) Revel  |                        |  |  |
|                                                                                                    | 40200           | Exchange Rate Difference       |                        |  |  |
|                                                                                                    | 80000           | Customer-Specific Item Catego  |                        |  |  |
| Item Categories To Be Split<br>Control of the Split                                                                                                |                 |                                |                        |  |  |
| V UTTUU                                                                                                    |                 |                                |                        |  |  |
| 🗸 🖂 Distribut. Rules                                                                                                    |                 |                                |                        |  |  |
|                                                                                                    |                 |                                |                        |  |  |
| <ul> <li>✓ X</li> </ul>                                                                                                    |                 |                                |                        |  |  |

*Figure 9 Assigned Item categories* 

| 🖻 Customizing for Document Splittir                                                                                                    | ng                                                              |                                                    |                                                  | × |
|----------------------------------------------------------------------------------------------------|-----------------------------------------------------------------|----------------------------------------------------|--------------------------------------------------|---|
| Splitting Method         00000000           Business Transaction         0000           Trans. Variant         0001           Acct. determ.         000 | 12 Splitting: Sam<br>Unspecified p<br>Standard<br>Standard acco | ne as 00000000<br>posting<br>punt for zero balance |                                                  |   |
| V 2                                                                                                    |                                                                 |                                                    |                                                  |   |
|                                                                                                    | Item Categories                                                 | Name                                               | Additional Information                           |   |
| 🕞 🚞 Assigned Item Categories                                                                                                    |                                                                 |                                                    |                                                  |   |
| 🗢 🔄 Item Categories To Be Split                                                                                                    |                                                                 |                                                    |                                                  |   |
| 🗢 🧰 01100                                                                                                    |                                                                 |                                                    |                                                  |   |
| 🗢 📄 Distribut. Rules                                                                                                    |                                                                 |                                                    |                                                  |   |
|                                                                                                    |                                                                 |                                                    | Base Items from Company Code of Item To Be Split |   |
| E<br>V Base Item Categories                                                                                                    |                                                                 |                                                    | opining Osing Base items                         |   |
|                                                                                                    | 01000                                                           | Balance Sheet Account                              |                                                  |   |
|                                                                                                    | 01300                                                           | Cash Discount Clearing                             |                                                  |   |
|                                                                                                    | 02000                                                           | Customer                                           |                                                  |   |
|                                                                                                    | 03000                                                           | Vendor                                             |                                                  |   |
|                                                                                                    | 04000                                                           | Cash Account                                       |                                                  |   |
|                                                                                                    | 05100                                                           | Taxes on Sales/Purchases                           |                                                  |   |
|                                                                                                    | 05200                                                           | Withholding Tax                                    |                                                  |   |
|                                                                                                    | 06000                                                           | Material                                           |                                                  |   |
|                                                                                                    | 07000                                                           | Asset                                              |                                                  |   |
|                                                                                                    | 20000                                                           | Expense                                            |                                                  |   |
|                                                                                                    | 30000                                                           | Revenue                                            |                                                  |   |
|                                                                                                    | 40100                                                           | Cash Discount (Expense/Reve                        | r                                                |   |
|                                                                                                    | 40200                                                           | Exchange Rate Difference                           |                                                  |   |
|                                                                                                    |                                                                 |                                                    |                                                  |   |
| <ul> <li>✓ ×</li> </ul>                                                                                                    |                                                                 |                                                    | <u></u>                                          |   |
| Figure 10 Distribu                                                                                                    | tion rules a                                                    | nd Base Item Catego                                | ories                                            |   |

New GL Document Simulation After the documents are already posted

Sure, it is not expected that the analysts entering the thousands of transactions to simulate the New GL documents every time they post transactions, i.e. real-time. It will be very time-consuming and also it will not serve the purpose. However, this feature is especially very useful when you are in the design phase of implementing the New General Ledger. I cannot emphasis enough the importance of testing the New GL functionalities, in fact, SAP strongly recommends to involve them during the migration phase. This feature can be of extreme value to the team implementing New GL and validating their design rules.

But, what if you have already posted the New GL document and wanted to know how system applied the document splitting rules? Don't worry – mySAP ERP system offers a program **FAGL\_SHOW\_SPLIT** for this purpose. With this program, you can get very detailed information on split document (as shown in **Figure 11**) and also what splitting rules were applied.

| ⊡<br>Program Edit <u>G</u> oto System <u>H</u> elp |                         |
|----------------------------------------------------|-------------------------|
| 🖉 🚺 🖣 🖡                                            | ] 😋 😧 📘 尚 能 🌣 🌣 🎝 📰 📰 🖉 |
| Simulation of Document                             | Splitting: Expert Mode  |
| 🕒 🔳                                                |                         |
| Document Key from Entry View                       |                         |
| Company Code                                       | 1000 @                  |
| Fiscal Year                                        | 2007                    |
| Document Number                                    | 10000099                |
|                                                    |                         |
|                                                    |                         |

*Figure 11 Simulation of Document splitting using FAGL\_SHOW\_SPLIT* 

The program FAGL\_SHOW\_SPLIT displays as shown in Figure 12:

- The accounting document after system applying document splitting rules
- The configuration settings for the business transactions in Customizing for document splitting
- The detailed log of error/warning messages that could have occurred during the document splitting.

| Configuration of                     | Doc. Splitting   |          |          |             |           |         |      |         |            |         |
|--------------------------------------|------------------|----------|----------|-------------|-----------|---------|------|---------|------------|---------|
| Parameter                            |                  | Val.     |          |             |           |         |      |         |            |         |
| Reference Transact.                  |                  | BKPF     |          |             |           |         |      |         |            |         |
| Reference Document                   |                  | 010000   | 0099     |             |           |         |      |         |            |         |
| Reference Org Unit                   |                  | 100020   | 07       |             |           |         |      |         |            |         |
| Splitting Method                     |                  | 000000   | 0012     |             |           |         |      |         |            |         |
| Business Transaction                 |                  | 0000     |          |             |           |         |      |         |            |         |
| Business Transaction Var             | iant             | 0001     |          |             |           |         |      |         |            |         |
| Deriv. via Doc. Type                 |                  | SA       |          | · · · · · · |           |         |      |         |            |         |
| Zero Balance Method                  |                  | P        |          |             |           |         |      |         |            |         |
| Document Dis                         | splay            | у        |          |             |           |         |      |         |            |         |
| Company Code / Item                  | Acct Assgmt Cat. | Assignm_ | Ite Pos_ | G/L Acc     | Item cat. | Amount  | Crcy | Bus. Ar | Profit Ctr | Segment |
| 🗢 🔄 1000                             |                  |          |          |             |           |         |      |         |            |         |
| 00000000000001                       | Base Line        |          | 1 40     | 100000      | 04000     | 100,00  | EUR  |         | 1005       | 40000   |
| 000000002                            | Base Line        |          | 2 50     | 100000      | 04000     | 100,00- | EUR  |         | 1200       | 10000   |
| 000000003                            | Clearing Line    |          | 40       | 194500      | 01001     | 100,00  | EUR  |         |            | 10000   |
| 000000000000000000000000000000000000 | Clearing Line    |          | 50       | 194500      | 01001     | 100,00- | EUR  |         |            | 40000   |
|                                      |                  |          |          |             |           |         |      |         |            |         |

Figure 12 Results of program FAGL\_SHOW\_SPLIT

Simulation of Document Splitting: Expert Mode

## Tip: Testing Document Splitting

New GL offers one of the most powerful features called as 'Document Splitting'. With Document Splitting, accounting line items are split according to specific dimensions. This way, you can create financial statements for entities such as 'Segments' and meet the legal requirements (for example, IAS requirements for segment reporting).

#### **Document Splitting Configuration**

The document splitting configuration is done in IMG at 'IMG -> Financial Accounting New -> General Ledger Accounting (New) -> Business Transactions -> Document Splitting' as shown in **Figure 1**.

| - F · · · O        |                                                                                                    |
|--------------------|----------------------------------------------------------------------------------------------------|
| ▽ F                | inancial Accounting (New)                                                                                                    |
| Þ                  | Financial Accounting Global Settings (New)                                                                                                    |
| $\bigtriangledown$ | General Ledger Accounting (New)                                                                                                    |
| Þ                  | Master Data                                                                                                    |
| $\bigtriangledown$ | Business Transactions                                                                                                    |
| ⊳                  | G/L Account Posting - Enjoy                                                                                                    |
| $\bigtriangledown$ | Document Splitting                                                                                                    |
|                    | <ul> <li>Information on Document Splitting</li> <li>Classify G/L Accounts for Document Splitting</li> <li>Classify Document Types for Document Splitting</li> <li>Define Zero-Balance Clearing Account</li> <li>Define Document Splitting Characteristics for General Ledger Accounting</li> <li>Define Document Splitting Characteristics for Controlling</li> <li>Define Post-Capitalization of Cash Discount to Assets</li> <li>Edit Constants for Nonassigned Processes</li> <li>Activate Document Splitting</li> <li>Extended Document Splitting</li> </ul> |

Figure 1 IMG Configuration for Document Splitting

Once you configured settings for document splitting, you can activate the document splitting using 'Activate Document Splitting' as show in **Figure 2**.

| Image: Structure       Image: Structure       Image: Structure                                                                                                    | Change View "Activate D                                                              | ocument Splitting": Details                                                                                                    |
|----------------------------------------------------------------------------------------------------|--------------------------------------------------------------------------------------|----------------------------------------------------------------------------------------------------|
| Dialog Structure                                                                                                    | 🦅 🐼 🔂 🛃                                                                              |                                                                                                    |
| Activate Document Splitting     Method     O000000012     Splitting: Same as 0000000002 (Follow-Up Costs Online)      Level of Detail     Inheritance     Standard A/C Assgnmt     Constant     O | Dialog Structure<br>ᠿ Activate Document Splitting<br>ᠿ Deactivation per Company Code | Activate Document Splitting         Document Splitting         Method       000000012         Splitting: Same as 000000002 (Follow-Up Costs Online)         Level of Detail         Inheritance         Standard A/C Assgnmt         Constant |

Figure 2

Activate Document Splitting

#### **Real-Life Situations**

Let's look at potential real-time situation. As a part of the New GL Team, you are working on designing and implementing the New GL in your organization. As a part of that pilot project, say, you have been designing the business rules for segment reporting and part of that working on document splitting in your development box. As a part of initial exploration, you configured the document splitting rules and you activated the document splitting as shown in Figure x. You tested it by posting a financial document in your specific Company Code and say, it correctly posted the New GL Document.

You feel honky-dory until someone else from other teams complains that he/she is not able to post the financial documents in other company code(s). System issues errormessage like "There is no item category issued to account". Specifically, the errormessage (GLT-2076) looks like as shown in **Figure 3**.

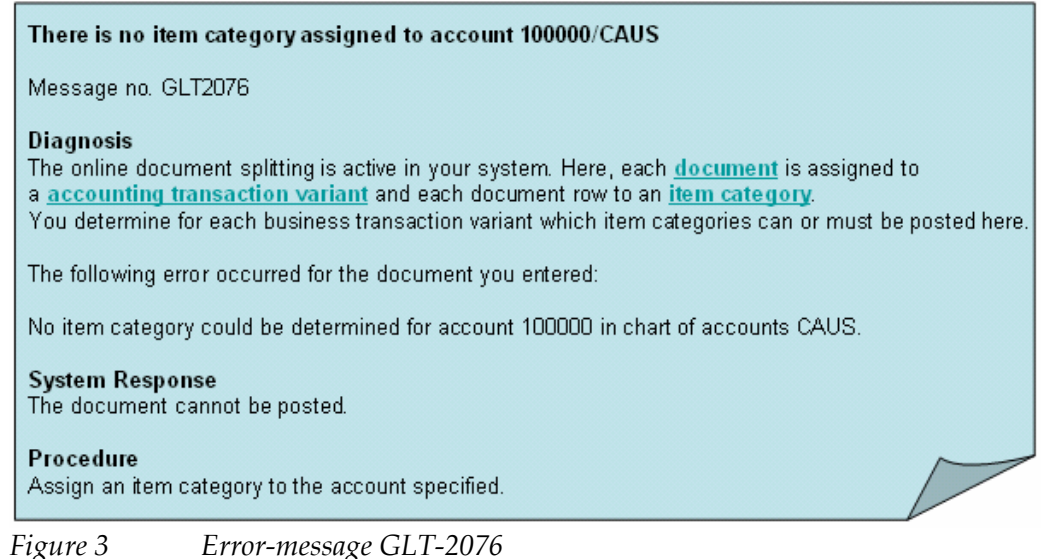

# Recommendation: Activate the Document Splitting One Company Code at a time in the test environment

When you activate the Document splitting, system activates the document splitting at the whole client-level, in other words, for all the company codes. As described here, if you are in the early stage of exploration of New GL, you may not be all ready with splitting business rules quite as yet. Also, it requires thorough testing with various processes.

So, what to do? How not to interrupt other groups?

Recommendation is that is you can activate document splitting for the specific company code only. In the configuration, you can DE-activate the document splitting for all other company codes (other than the one you are working on for New GL project) as shown in **Figure 4**.

| Change View "Deactivati         | on  | per Compa          | any Code": Overvie        | w                                                                                                    |      |
|---------------------------------|-----|--------------------|---------------------------|----------------------------------------------------------------------------------------------------|------|
| 💅 New Entries 🛅 🔒 🐼 🛃 🚍         | ] [ | 3                  |                           |                                                                                                    |      |
| Dialog Structure                |     | Deactivation per ( | Company Code              |                                                                                                    |      |
| Activate Document Splitting     |     | Company Code       | Company Name              | Inactive                                                                                                    | 1979 |
| 🔁 Deactivation per Company Code |     | 0001               | SAP A.G.                  | Image: A state of the state of the state          | -    |
|                                 |     | 0005               | IDES AG NEW GL            |                                                                                                    | -    |
|                                 |     | 0006               | IDES US INC New GL        | Image: A start of the start of the start          |      |
|                                 |     | 0007               | IDES AG NEW GL 7          | ¥                                                                                                    |      |
|                                 |     | 0008               | IDES US INC New GL 8      | Image: A start of the start of the start          |      |
|                                 |     | 0100               | IDES Japan 0100           | ¥                                                                                                    |      |
|                                 |     | 0110               | IDES Japan 0110           | ×                                                                                                    |      |
|                                 |     | 1000               | COES AG                   |                                                                                                    |      |
|                                 |     | 1002               | Singapore Company         | <b>V</b>                                                                                                    |      |
|                                 |     | 2000               | IDES UK                   |                                                                                                    |      |
|                                 |     | 2100               | IDES Portugal             |                                                                                                    |      |
|                                 |     | 2200               | IDES France               |                                                                                                    |      |
|                                 |     | 2201               | IDES France affiliate     | ✓                                                                                                    |      |
|                                 |     | 2300               | IDES España               | <b>V</b>                                                                                                    |      |
|                                 |     | 2400               | IDES Filiale 1 IT Ko.1000 |                                                                                                    |      |
|                                 |     | 2500               | IDES Netherlands          | ✓                                                                                                    |      |
|                                 |     | 2600               | IDES IDES Italia          | <ul> <li>Image: A start of the start of the start of</li></ul> |      |
|                                 |     | 2700               | IDES Schweiz              |                                                                                                    |      |
|                                 |     | 2800               | China                     | ✓                                                                                                    |      |
|                                 |     | 3000               | IDES US INC               | <ul> <li>Image: A start of the start of the start of</li></ul> |      |
|                                 |     | 3010               | Euro Subsidiary - Belgium |                                                                                                    |      |
|                                 |     | 3050               | IDES Subsiduary UK        | <b>V</b>                                                                                                    |      |
|                                 |     | 3500               | IDES Cons. Integration    |                                                                                                    |      |
|                                 |     | 4000               | IDES                      | Image: A start of the start of the start          |      |
|                                 |     | 4100               | Korea                     | Image: A state of the state of the state          |      |

Figure 4 Deactivation of Document Splitting per Company Code

In my example, I am configuring document splitting for Company code 1000, so, I would de-activate document splitting for all other company codes by setting **Inactive** checkbox. So, someone working in, say Company code 3000, will not get the error-message and he/she can continue the normal work.

Note that by selectively activating for one company code only, you will not be able to create any cross-company-code transactions with different document splitting settings. However, once you have tested the transactions sufficiently and are ready to extend the document splitting to other company code, you can reset the Inactive checkbox for that company code.

#### **Best Practice**

In simple terms, follow these steps for testing document splitting, once you Define Document Splitting rules (Pre-requisite)

- 1. Deactivate for all company codes, except for one.
- 2. Test the Document splitting for that one company code
- 3. Activate Document splitting for next company code by re-setting the Inactive checkbox
- 4. Test the document splitting for the next company code
- 5. Test the cross-company-code transactions
- 6. Repeat the steps 3-through-5 for all required company codes

#### Summary

Sure, you may need to activate the document splitting for all your company codes in the final production environment. But, when you are in the development/test environment with multiple initiatives going on simultaneously, you want to test all your processes thoroughly but also do not want to adversely impact others. By selectively activating the document splitting, especially in the development/test environment (let me emphasize again), you can significantly reduce the impact.

## Tip: Review Document Splitting Rules

New GL offers one of the most powerful features called as 'Document Splitting'. With Document Splitting, accounting line items are split according to specific dimensions. This way, you can create financial statements for entities such as 'Segments' and meet the legal requirements (for example, IAS requirements for segment reporting).

Standard Document Splitting rules are pre-defined in the mySAP ERP system. These splitting rules are available in the IMG using at 'IMG -> Financial Accounting New -> General Ledger Accounting (New) -> Business Transactions -> Document Splitting -> Extended Document splitting -> Define document splitting Rule', as shown in **Figure 1**.

| $\sim$             |                    | Finan              | icial Accounting (New)                                                        |
|--------------------|--------------------|--------------------|-------------------------------------------------------------------------------|
| D                  |                    | Fi                 | inancial Accounting Global Settings (New)                                     |
| $\bigtriangledown$ |                    | G                  | eneral Ledger Accounting (New)                                                |
|                    | D                  |                    | Master Data                                                                   |
|                    | $\bigtriangledown$ |                    | Business Transactions                                                         |
|                    |                    | D                  | G/L Account Posting - Enjoy                                                   |
|                    |                    | $\bigtriangledown$ | Document Splitting                                                            |
|                    |                    |                    | lnformation on Document Splitting                                             |
|                    |                    |                    | 🛃 🕒 Classify G/L Accounts for Document Splitting                              |
|                    |                    |                    | 🛃 🕒 Classify Document Types for Document Splitting                            |
|                    |                    |                    | 🛃 🕒 Define Zero-Balance Clearing Account                                      |
|                    |                    |                    | 🗟 🚯 Define Document Splitting Characteristics for General Ledger Accounting 🚽 |
|                    |                    |                    | 🛃 🕒 Define Document Splitting Characteristics for Controlling                 |
|                    |                    |                    | 🛃 🕒 Define Post-Capitalization of Cash Discount to Assets                     |
|                    |                    |                    | 🛃 🕒 Edit Constants for Nonassigned Processes                                  |
|                    |                    |                    | 🛃 🕀 Activate Document Splitting                                               |
|                    |                    | $\bigtriangledown$ | Extended Document Splitting                                                   |
|                    |                    |                    | Information on Extended Document Splitting                                    |
|                    |                    |                    | 🔜 🕒 Define Document Splitting Method                                          |
|                    |                    |                    | 📓 🕒 Define Document Splitting Rule                                            |
|                    |                    |                    | 📸 🤩 Assign Document Splitting Method                                          |
|                    |                    |                    | 📄 🚯 Define Business Transaction Variants                                      |
|                    |                    |                    |                                                                               |

*Figure 1 Configuration for Document Splitting Rules* 

Choose 'Define Document Splitting Rule' and you will get an overview screen of document splitting rules, as shown in **Figure 2**.

| 8 I I I I I I I I I I I I I I I I I I I |                         |                                    |         |          |  |  |
|-----------------------------------------|-------------------------|------------------------------------|---------|----------|--|--|
| Change View "Header data": Overview     |                         |                                    |         |          |  |  |
|                                         |                         |                                    |         |          |  |  |
|                                         |                         |                                    |         |          |  |  |
| Dialog Structure                        | Method Spl_ Transact    | n. Business transaction            | Variant | Variant  |  |  |
| Call Header data                        | 0000000001 Splitti 0000 | Unspecified posting                | 0001    | Standard |  |  |
| Item categories to be edited            | 0000000001 Splitti 0100 | Transfer posting from P&L to B/S   | 0001    | Standard |  |  |
| Base item categories                    | 0000000001 Splitti 0200 | Customer invoice                   | 0001    | Standard |  |  |
|                                         | 0000000001 Splitti 0300 | Vendor invoice                     | 0001    | Standard |  |  |
|                                         | 0000000001 Splitti 0400 | Bank account statement             | 0001    | Standard |  |  |
|                                         | 0000000001 Splitti 0500 | Advance tax return (regular tax bu | 0001    | Standard |  |  |
|                                         | 0000000001 Splitti 0600 | Goods Receipt for Purchase Ord     | 0001    | Standard |  |  |
|                                         | 0000000001 Splitti 1000 | Payments                           | 0001    | Standard |  |  |
|                                         | 0000000001 Splitti 1010 | Clearing transactions (account n   | 0001    | Standard |  |  |
|                                         | 0000000001 Splitti 1020 | Resetting cleared items            | 0001    | Standard |  |  |
|                                         | 0000000002 Splitti 0000 | Unspecified posting                | 0001    | Standard |  |  |
|                                         | 0000000002 Splitti 0100 | Transfer posting from P&L to B/S   | 0001    | Standard |  |  |
|                                         | 0000000002 Splitti 0200 | Customer invoice                   | 0001    | Standard |  |  |
|                                         | 0000000002 Splitti 0300 | Vendor invoice                     | 0001    | Standard |  |  |
|                                         | 0000000002 Splitti 0400 | Bank account statement             | 0001    | Standard |  |  |
|                                         | 0000000002 Splitti 0500 | Advance tax return (regular tax bu | 0001    | Standard |  |  |
|                                         | 0000000002 Splitti 0600 | Goods Receipt for Purchase Ord     | 0001    | Standard |  |  |
|                                         | 0000000002 Splitti 1000 | Payments                           | 0001    | Standard |  |  |
|                                         | 0000000002 Splitti 1010 | Clearing transactions (account n   | 0001    | Standard |  |  |
|                                         | 0000000002 Splitti 1020 | Resetting cleared items            | 0001    | Standard |  |  |
|                                         | 0000000012 Splitti 0000 | Unspecified posting                | 0001    | Standard |  |  |
|                                         | 0000000012 Splitti 0100 | Transfer posting from P&L to B/S   | 0001    | Standard |  |  |
|                                         | 0000000012 Splitti 0200 | Customer invoice                   | 0001    | Standard |  |  |
|                                         | 0000000012 Splitti 0300 | Vendor invoice                     | 0001    | Standard |  |  |
|                                         | 0000000012 Splitti 0400 | Bank account statement             | 0001    | Standard |  |  |

Figure 2

Document Splitting Rules

#### Tip!

You can maintain Document Splitting Rules directly using transaction code **GSP\_RD**. Using the IMG menu-path, the screen does not show the correct transaction via 'system > status'.

Document Splitting Rules have details on splitting Method, business transaction, transaction variant, Level of Details, Account Determination for zero-balance items, Control data for processing category, Detail control with allocation, checking for tax code and cash discounts, base item categories and so on. All these settings are scattered across multiple screens/sub-screens accessed via 'Dialog Structure' on the left-pane with clicking on 'Header data', 'Item categories to be edited', 'Base item categories' and more as shown in **Figure A**.

| Dialog Structure                                                                                                    | Splitting Method                                                                                                    | 0000000                                                                                                    | 912                                                                                                    |  |
|----------------------------------------------------------------------------------------------------|----------------------------------------------------------------------------------------------------|----------------------------------------------------------------------------------------------------|----------------------------------------------------------------------------------------------------|--|
| 🗢 😋 Header data                                                                                                    | Business Transacti                                                                                                    | an 8888                                                                                                    | Linspecified posting                                                                                                    |  |
| Item categories to be edit                                                                                                    | ted Transaction Viscont                                                                                                    | 0001                                                                                                    | Chandard                                                                                                    |  |
| 🗀 Base item categories                                                                                                    | Transaction variant                                                                                                    | 0001                                                                                                    | Standard                                                                                                    |  |
|                                                                                                    | Level of Detail                                                                                                    |                                                                                                    |                                                                                                    |  |
|                                                                                                    | No Inheritance                                                                                                    | of A/c Assignmts                                                                                                    |                                                                                                    |  |
|                                                                                                    | No Default A/c A                                                                                                    | Assignmt                                                                                                    |                                                                                                    |  |
|                                                                                                    |                                                                                                    |                                                                                                    |                                                                                                    |  |
|                                                                                                    | Acct determination                                                                                                    | for zero balance it                                                                                                    | ems                                                                                                    |  |
|                                                                                                    | Account Key                                                                                                    | 888                                                                                                    | Standard account for zero balance                                                                                                    |  |
|                                                                                                    |                                                                                                    |                                                                                                    |                                                                                                    |  |
|                                                                                                    | London Beer from                                                                                                    |                                                                                                    |                                                                                                    |  |
|                                                                                                    | Leading item (cros                                                                                                    | s-company code t                                                                                                    | ransactions only)                                                                                                    |  |
|                                                                                                    | Item category                                                                                                    |                                                                                                    |                                                                                                    |  |
|                                                                                                    |                                                                                                    |                                                                                                    |                                                                                                    |  |
| halog Structure                                                                                                    | Soliting Method                                                                                                    | 0000000012 5a                                                                                                    | itting: Same as 0000000002 (Follow-Up Costs 0                                                                                                    |  |
| <sup>2</sup> Header data                                                                                                    | Business Transaction                                                                                                    | 0000 Un                                                                                                    | specified posting                                                                                                    |  |
| Item categories to be edited                                                                                                    | Transaction Variant                                                                                                    | 0001 Sta                                                                                                    | Standard                                                                                                    |  |
| Base tem categories                                                                                                    | Item category                                                                                                    | 01100 Co                                                                                                    | mpany Code Clearing                                                                                                    |  |
|                                                                                                    |                                                                                                    |                                                                                                    |                                                                                                    |  |
|                                                                                                    | Control data                                                                                                    |                                                                                                    |                                                                                                    |  |
|                                                                                                    | Processing category                                                                                                    | 1 🗿 Spi                                                                                                    | itting based on base item categories                                                                                                    |  |
|                                                                                                    |                                                                                                    |                                                                                                    |                                                                                                    |  |
|                                                                                                    | Detail control with allocation accord                                                                                                    | Allow An Allowed and a                                                                                                    |                                                                                                    |  |
|                                                                                                    |                                                                                                    | rding to basis                                                                                                    |                                                                                                    |  |
|                                                                                                    | Base items from                                                                                                    | rding to basis                                                                                                    |                                                                                                    |  |
|                                                                                                    | Base items from<br>© Company code of the position                                                                                                    | n to be processed                                                                                                    |                                                                                                    |  |
|                                                                                                    | Base items from<br>Company code of the position<br>O Partner company code of the p                                                                                                    | n to be processed<br>positin to be processed                                                                                                    | f (CC clearing only)                                                                                                    |  |
|                                                                                                    | Base items from<br>© Company code of the position<br>O Partner company code of the p                                                                                                    | n to be processed                                                                                                    | s (CC clearing only)                                                                                                    |  |
|                                                                                                    | Base items from<br>Company code of the position<br>Partner company code of the p<br>Check tax code<br>Check fir each disc related                                                                                                    | nting to basis                                                                                                    | t (CC clearing only)                                                                                                    |  |
|                                                                                                    | Base items from<br>© Company code of the position<br>O Partner company code of the p<br>Check tax code<br>Check if cash disc related                                                                                                    | n to be processed positin to be processed                                                                                                    | t (CC clearing only)                                                                                                    |  |
|                                                                                                    | Base items from<br>© Company code of the position<br>O Partner company code of the p<br>Check tax code<br>Check if cash disc related                                                                                                    | n to be processed                                                                                                    | f (CC clearing only)                                                                                                    |  |
| Dialog Structure                                                                                                    | Base items from<br>© Company code of the position<br>O Partner company code of the j<br>Check tax code<br>Check if cash disc related<br>Splitting Method                                                                                                    | nong to basis                                                                                                    | f (CC clearing only)                                                                                                    |  |
| Dialog Structure<br>Theader data                                                                                                    | Base items from<br>© Company code of the position<br>O Partner company code of the j<br>Check tax code<br>Check if cash disc related<br>Splitting Method<br>Business Transaction                                                                                                    | nong to basis to be processed positin to be processed 00000000012 0000                                                                                                    | t (CC clearing only)<br>Spltting: Same as 0000000002 (Follow-Up C<br>Unspectied posing                                                                                                    |  |
| Dialog Structure<br>Cui Header data<br>Cui Hen categories to be edited                                                                                                    | Base Items from<br>© Company code of the position<br>○ Partner company code of the p<br>□ Check tax code<br>□ Check if cash disc related<br>Spitting Method<br>Business Transaction<br>Business Transaction                                                                                                    | In to be processed<br>positin to be processed<br>000000000012<br>0000<br>0000                                                                                                    | Splitting: Same as 000000002 (Follow-Up C<br>Unspecified posting<br>Standard                                                                                                    |  |
| Dialog Structure<br>♡ ☐ Header data<br>♡ ☐ Rem categories to be edited<br>ⓒ ☐ Base item categories                                                                                                    | Base Items from<br>© Company code of the position<br>O Partner company code of the p<br>C Check tax code<br>C Check if cash disc related<br>Business Transaction<br>Business Transaction<br>Business Transaction<br>Business Transaction                                                                                                    | 00000000012<br> 00000000012<br> 0000 <br> 0001 <br> 01100                                                                                                    | (CC clearing only)<br>Splitting: Same as 0000000002 (Follow-Up C<br>Unspecified posting<br>Standard<br>Company Code Clearing                                                                                                    |  |
| Dialog Structure<br>Theader data<br>Theader data<br>Base item categories<br>Dialog Structure<br>Thease item categories                                                                                                    | Base items from<br>© Company code of the position<br>○ Partner company code of the p<br>□ Check tax code<br>□ Check if cash disc related<br>Splitting Method<br>Business Transaction<br>Business Transaction<br>Business Transaction                                                                                                    | 00000000012<br>00000000012<br>000000000000000                                                                                                    | r (CC clearing only)<br>Splitting: Same as 0000000002 (Follow-Up C<br>Unspecified posting<br>Standard<br>Company Code Clearing                                                                                                    |  |
| Dialog Structure  C Header data  C Header data  C Header data  C Header data  C Header data  C Header data                                                                                                    | Base Items from<br>© Company code of the position<br>○ Partner company code of the position<br>○ Partner company code of the p<br>□ Check tar code<br>□ Check if cash disc related<br>Spitting Method<br>Business Transaction<br>Business Transaction<br>Business Transaction                                                                                                    | 0000000001<br>0000<br>0000<br>0000<br>0001<br>01100                                                                                                    | r (CC clearing only)<br>Splitting: Same as 0000000002 (Follow-Up C<br>Unspecified posting<br>Standard<br>Company Code Clearing                                                                                                    |  |
| Dialog Structure Cui Header data Cui Header data Cui Header data Cui Base item categories to be edited Cui Base item categories                                                                                                    | Base Items from<br>© Company code of the position<br>○ Partner company code of the position<br>○ Check tax code<br>□ Check if cash disc related<br>Business Transaction<br>Business Transaction<br>Business Transaction<br>Business Transaction                                                                                                    | 00000000012<br>00000000012<br>00000<br>00001<br>01100                                                                                                    | s (CC clearing only)<br>Splitting: Same as 0000000002 (Follow-Up C<br>Unspecified posting<br>Standard<br>Company Code Clearing<br>Automatically split                                                                                                    |  |
| Dialog Structure C I Header data C I Header data C I Hem categories to be edited C Base item categories                                                                                                    | Base Items from<br>© Company code of the position<br>○ Partner company code of the po-<br>Check it control of the position<br>○ Check it cosh disc related<br>Business Transaction<br>Business Transaction<br>Business Transaction<br>Business Transaction<br>Ben category<br>Cate Description<br>01000 Balance Sheet Acco                                                                                                    | Operation of the processed     Operation of the processed     Operation of the procesed     Operation of the procesed     Operation of the procesed    | I (CC clearing only)  I (Splitting: Same as 0000000002 (Follow-Up C<br>Unspectied posting<br>Standard<br>Company Code Clearing  Automatically split                                                                                                    |  |
| Dialog Structure<br>✓ ☐ Herader data<br>✓ ☐ Bern categories to be edited                                                                                                    | Base Items from                                                                                                    | 00000000012<br>00000000012<br>0000<br>0000<br>0000                                                                                                    | s (CC clearing only)  Splitting: Same as 0000000002 (Follow-Up C Unspecified posting Standard Company Code Clearing  Automatically split                                                                                                    |  |
| Nalog Structure                                                                                                    | Base Items from<br>© Company code of the position<br>○ Partner company code of the position<br>○ Partner company code of the p<br>□ Check tar code<br>□ Check tar code<br>□ Check if cash disc related<br>Business Transaction<br>Business Transaction<br>Business Transaction<br>Business Transaction<br>Bern category<br>□ Cast Description<br>01000 Balance Sheet Acco<br>01000 Customer                                                                                                    | In to be processed<br>positin to be processed<br>(000000000000000000000000000000000000                                                                                                    | s (CC clearing only)  Splitting: Same as 0000000002 (Follow-Up C Unspecified posting Standard Company Code Clearing  Automatically split                                                                                                    |  |
| Xialog Structure                                                                                                    | Base Items from                                                                                                    | 00000000012<br>0000000012<br>00000<br>00001<br>01100                                                                                                    | s (CC clearing only) Splitting: Same as 0000000002 (Follow-Up C Unspectified posting Standard Company Code Clearing Automatically split                                                                                                    |  |
| Xalog Structure C Header data C Header data C Header data C Base item categories                                                                                                    | Base Items from     @ Company code of the position     Partner company code of the position     Partner company code of the position     Partner company code of the position     Check tax code     Check tax code     Check tax code     Check tax code     Check tax code     Check tax code     Splitting Method     Businees Transaction     Businees Transaction     Businees     Businees     Businees     Businees     B      | In to be processed<br>positin to be processed<br>[00000000012<br>[0000]<br>[0001]<br>[01100]<br>punt<br>aring                                                                                                    | I (CC clearing only)  I (Splitting: Same as 0000000002 (Follow-Up C Unspecified posting Standard Company Code Clearing  Automatically split                                                                                                    |  |
| Xalog Structure                                                                                                    | Base Items from  Base Items from  Company code of the position  Partner company code of the position  Partner company code of the position  Partner company code of the position  Check if cash disc related  Splitting Method Business Transaction Business Transaction Business Transact | In to be processed<br>positin to be processed<br>[00900000912<br>[0090]<br>[0090]<br>[0090]<br>[01100]<br>wunt<br>arring<br>chases                                                                                                    | I (CC clearing only) I (CC clearing only) I (CC clearing only) I (CC clearing Standard Company Code Clearing I (CC clearing I (CC clearing I |  |
| Dialog Structure                                                                                                    | Base Items from     Company code of the position     Partner company code of the position     Partner company code of the position     Check tax code     Check tax code     Check if cash disc related      Spitting Method     Business Transaction     Business Transaction     Business Transaction     Rem category      Cat Description     01000 Balance Sheet Acco     01300 Cash Discount Cleat     02000 Customer     03000 Vendor     04000 Cash Account     05100 Taxes on SalesPur     05200 Withholding Tax                                                                                                    | 00000000012<br>00000000012<br>00000<br>00001<br>01100                                                                                                    | s (CC clearing only)  Splitting: Same as 0000000002 (Follow-Up C Unspecified posting Standard Company Code Clearing  Automatically split                                                                                                    |  |
| Dialog Structure  Cuideg Structure  Cuideg data  Cuideg data  Cuideg d | Base Items from     @ Company code of the position     O Partner company code of the position     O Partner company code of the position     O Partner company code of the p     Check tax code     Check tax code     Check tax code     Check tax code     Description     Business Transaction     Business Transaction     Business Transaction     Business Transaction     Business Transaction     Business Transaction     Business Transaction     Business Transaction     Business Transaction     Business Account     O1000 Balance Sheet Acco     01300 Customer     03000 Vendor     04000 Cash Account     05100 Transa on Sales/Pun     05000 Wethholding Tax     06000 Mathematical                                                                                                    | 0000000012<br>0000000012<br>0000<br>0001<br>01100                                                                                                    | s (CC clearing only)  Splitting: Same as 0000000002 (Follow-Up C Unspectied posting Standard Company Code Clearing  Automatically split                                                                                                    |  |
| Dialog Structure  Current State  Current State  Current State  Current State  Current State  Current State  State State  State State | Base Items from     @ Company code of the position     Partner company code of the position     Partner company code of the position     Partner company code of the position     Check tax code     Check tax code     Check tax code     Check tax code     Check tax code     Check tax code     Description     Business Transaction     Business Transaction     Business     Business      | In to be processed<br>positin to be processed<br>[000000000012<br>[0000]<br>[0001]<br>[01100]<br>curnt<br>aring<br>chases                                                                                                    | Splitting: Same as 0000000002 (Follow-Up C<br>Unspecified posting<br>Standard<br>Company Code Clearing                                                                                                    |  |
| Dialog Structure                                                                                                    | Base Items from     Company code of the position     Partner company code of the position     Partner company code of the position     Check tar code     Check if cash disc related      Spitting Method     Business Transaction     Business Transaction     Business     Transaction     Business     Transaction     Business     Totology     Business     Totology     Dustaction     Specific Transaction     Business     Transaction     Business     Totology     Dustaction     Specific Transaction     Specific Transa      | 00000000012<br>0000<br>0000<br>0000<br>0000<br>01100                                                                                                    | I (CC clearing only)  I (CC clearing only)  I (CC clearing only)  I (CC clearing Standard Company Code Clearing  Automatically split                                                                                                    |  |
| Dialog Structure                                                                                                    | Base Items from     Company code of the position     Partner company code of the position     Partner company code of the position     Check tax code     Check tax code     Check if cash disc related      Splitting Method     Business Transaction     Business Transaction     Business     Transaction     Business     Transaction     Transaction     Business     Transaction     Transaction     Business     Transaction     Business     Transaction     Business     Business     Business     Business     Business     Business     Business     Business     Business     Business     Business     Business     Business     Business     Business     Business     Business     Business         | lobe processed     positin to be processed     positin to be processed     lobe00000012     lob001     00001     00100     lob01     ont100   vunt aring chases                                                                                                    | s (CC clearing only)  Splitting: Same as 0000000002 (Follow-Up C Unspecified posing Standard Company Code Clearing  Automatically split                                                                                                    |  |
| Dialog Structure Chalog Structure Intern categories to be edited Intern categories Base Item categories                                                                                                    | Base Items from                                                                                                    | lobe processed     positin to be processed     positin to be processed     lobe0000812     0000     0001     0001     0010     outlate  point chases  pensetRevenue/Loss) pensetRevenue/Loss) pensetRevenue/Loss pensetRevenue/Loss pensetRevenue/Loss pensetRevenue/Loss) pensetRevenue/Loss pensetRevenue/Loss pensetRevenue/Lo | Splitting: Same as 0000000002 (Follow-Up O<br>Unspectied posting<br>Standard<br>Company Code Clearing                                                                                                    |  |

Figure A

Multiple screens for maintaining Rules

#### Hidden Tip

As a part of New GL project, you would spend reasonably good amount of time reviewing and analyzing the splitting rules. Especially, if delivered functions are not sufficient and you are creating your own rules, you will want to make sure you adapt the settings carefully.

So that you can review these rules carefully, you will need to carefully review the details on multiple screens like 'Header data', 'Item categories to be edited', 'Base item categories'.

Instead of clicking on these different screens to get different details, you can simply click

on 'Print' icon to get an overview of the document splitting rules with all the relevant information in one place, as shown in **Figure 3**.

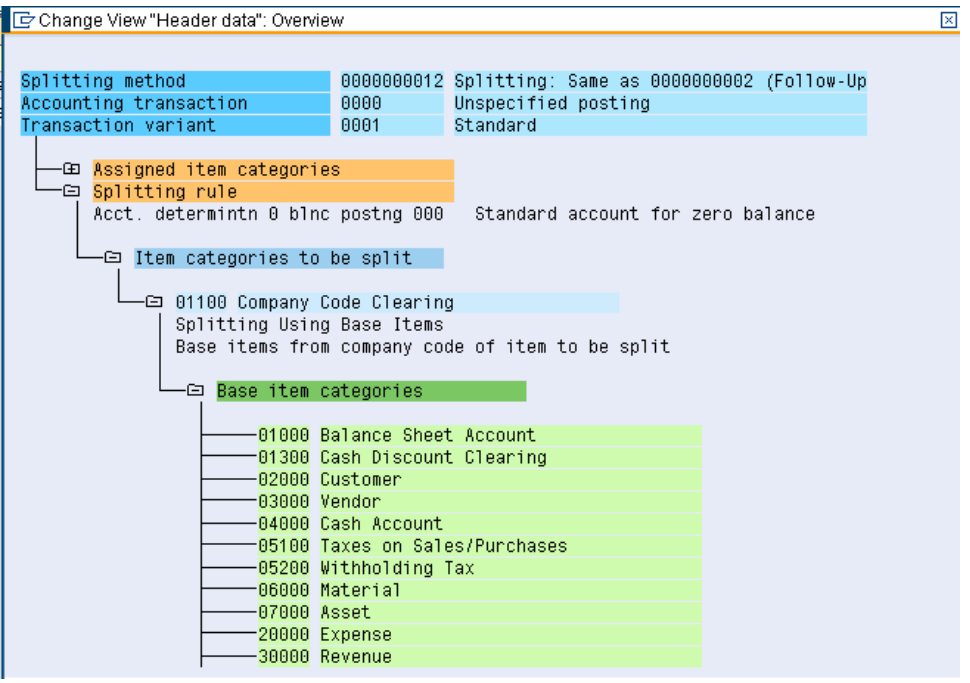

*Figure 3 Details for Document Splitting rules in one Overview screen* 

As you can see, this overview screen shows all the pertinent details like Splitting Method, Accounting Transaction, transaction variant, Assigned item categories (can be expanded upon), account determination of 0 for zero-balancing, item categories to be split and more in one place. The single-screen overview helps for you to analyze all the settings easier.

You would think that the print icon would print the contents to the printer, but, I stumbled upon this cool feature of showing all the relevant details on one overview screen, by accident.

# Appendix: Brief Description of IAS 14 / IFRS 8

International Financial Reporting Standards (IFRS), often known by the older name of International Accounting Standards (IAS) are a set of accounting standards. They are issued by the International Accounting Standards Board (IASB).

IAS 14 relates to segment-level financials reporting. The Key objective is to report financial information by lines of business and/or by geographical areas.

#### Note:

IAS 14 is replaced by IFRS 8 Operating Segments effective for annual periods beginning 1 January 2009.

#### [Source: International Accounting Standards Board (IASB)(www.iasb.gov)

Core principle - An entity shall disclose information to enable users of its financial statements to evaluate the nature and financial effects of the business activities in which it engages and the economic environments in which it operates.

The IFRS requires an entity to report financial and descriptive information about its reportable segments. Reportable segments are operating segments or aggregations of operating segments that meet specified criteria.

The reportable segments are the operating segments for which a majority of their revenue is earned from sales to external customers and for which:

- Revenue from sales to external customers and from transactions with other segments is 10% or more of the total revenue, external and internal, of all segments; or
- Segment result, whether profit or loss, is 10% or more the combined result of all segments in profit or the combined result of all segments in loss, whichever is greater in absolute amount; or
- Assets are 10% or more of the total assets of all segments.

Operating segments are components of an entity about which separate financial information is available that is evaluated regularly by the chief operating decision maker in deciding how to allocate resources and in assessing performance. Generally, financial information is required to be reported on the same basis as is used internally for evaluating operating segment performance and deciding how to allocate resources to operating segments.

Source: International Accounting Standards Board (IASB)]

## Index

#### A

| Active Splitting                      |  |
|---------------------------------------|--|
| · · · · · · · · · · · · · · · · · · · |  |

## B

| Base item categories         | 48, 49 |
|------------------------------|--------|
| Business Transaction         | 6      |
| Business Transaction Variant | 6      |

## C

| Characteristic | 5, 6, 11, 1 | 16, 17, | 20, 21, | 23, | 25 |
|----------------|-------------|---------|---------|-----|----|
| Constants      |             |         |         |     | 17 |

## $\overline{D}$

| Document Simulation                               | 33, 41  |
|---------------------------------------------------|---------|
| Document Splitting 1, 2, 4, 5, 7, 8, 9, 11, 12, 1 | 13, 16, |
| 17, 18, 19, 20, 33, 37, 39, 43, 44, 45, 47, 48, 5 | 50      |
| Document splitting characteristics                | 16      |

### F

| FAGL_SHOW_ | SPLIT | 41, 42 |
|------------|-------|--------|
|            |       |        |

## Ι

| IASB                         | 51     |
|------------------------------|--------|
| IFRS                         | 51     |
| Inheritance                  | 18     |
| Item categories to be edited | 48, 49 |
| Item Category                | 5,14   |

## N

4

| New GL  | 1, 2, 4, 5 | , 6, 7, 8, | 12, 17   | , 20, 21 | , 22, 3 | 3, 34, |
|---------|------------|------------|----------|----------|---------|--------|
| 35, 36, | 37, 38, 39 | , 41, 43,  | , 44, 45 | , 47, 49 | 9, 53   |        |

## P

## R

Rule-based Splitting See Active Splitting

#### S

 Segment
 1, 2, 11, 12, 16, 20, 21, 22, 23, 24, 25, 26, 28, 34, 36, 38, 51

 segment reporting
 2, 34, 43, 44, 47

 Splitting Method
 6, 18, 50

 Splitting Rules
 5

 Splitting Using Zero Balancing
 4

#### V

| Vendor invoice | 2, 3, 4, 6 |
|----------------|------------|
| Vendor Payment | 9, 10      |

## Ζ

| Zero Balancing G/L Accoun | t  |      |    |   |     |     |     | 6  |
|---------------------------|----|------|----|---|-----|-----|-----|----|
| Zero-Balancing            | 1, | , 4, | 11 | , | 20, | 22, | 24, | 28 |

#### About the Company

Quality Systems & Software (QS&S) is a leading business and technology consulting firm that enables companies to achieve their strategic business goals. QS&S specializes in delivering superior IT solutions using ERP systems, with special focus on SAP products.

While the strategic importance of ERP technology is crystal clear, companies still fail to reap all the benefits it offers. In fact, many firms continue struggle just to get their systems run. QS&S offers the expert experience required by companies to fully exploit their ERP investment.

QS&S helps fortune 1000 companies to achieve world-class performance with enablement of business and technology solutions. It uses Industry-wide best-practice configuration guides and proven implementation tools to integrate complex business processes with the ERP systems. With the combination of Quality of expertise from QS&S and strength of ERP systems, it enables companies realize enhanced efficiency, improved effectiveness and overall goals.

Visit www.QSandS.com to learn more about the offerings.

#### **About the Author**

Mitresh Kundalia heads the SAP practice division at Quality Systems & Software (QS&S). Mitresh is widely acknowledged as a leading SAP expert and has been through various SAP assignments, including strategic planning, fresh implementations, upgrades, post go-live support and production support projects. With an MBA degree in finance, Mitresh manages implementations of Financial and Logistics applications with a special focus on Management reporting, Profitability Analysis, New GL and Business Intelligence.

He has published more than 50 white papers and has spoken at more than 20 SAP conferences and events. He is also a technical advisor for SAP Financials Expert Magazine published by Wellesley Information Services.

You may reach him via e-mail at Mitresh@QSandS.com.

#### Offerings

We offer following complimentary consulting.

# Are you planning a major SAP initiative like Upgrade, merger or de-merger, system landscape Integration?

Chat with our practice director and get the complimentary feasibility analysis study.

#### Do you have a specific business issue - be it a configuration or a process issue?

Ask the experts at QS&S and its group of companies and we will provide complimentary business solution.

#### Interested to know how we have helped companies overcome business challenges?

We will be proud to demonstrate you some of our strategic business solutions and offerings on how we have helped other companies overcome some of the business challenges.

#### Want to get complimentary copies of our consulting solutions?

Please register with us to get complimentary copies of our consulting white papers.

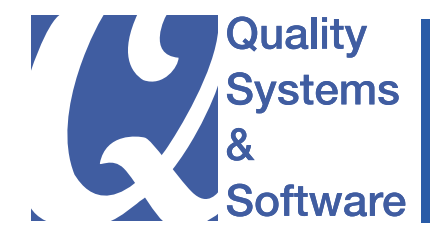

www.QSandS.com

4264 Nerissa Circle Fremont CA 94555 E-mail: info@QSandS.com Phone: (408) 242-7588